# SERIES 6A SMART POSITIONER ADVANCED SETUP GUIDE

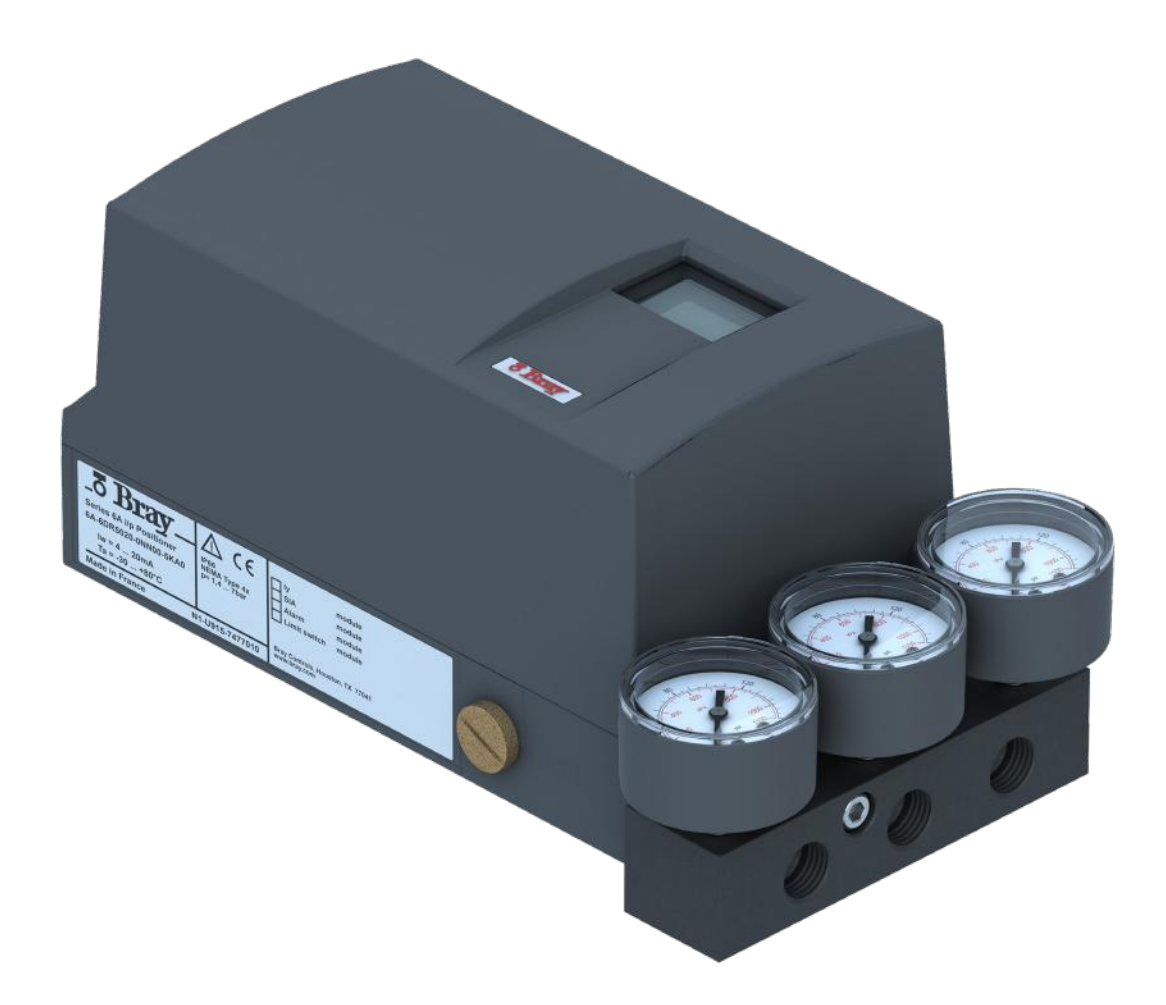

This document is not comprehensive, and is intended to help users become familiar with the Bray S6A Electro-Pneumatic Positioner Advanced Setup & Diagnostics. For more detailed information please reference the Installation, Operation and Maintenance Manual available on the Bray website.

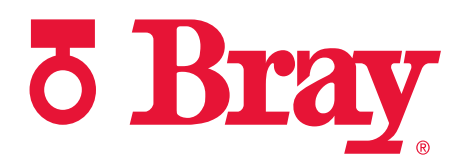

THE HIGH PERFORMANCE COMPANY

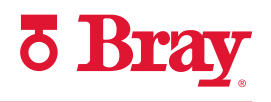

# CONTENTS

| 1.0 | Device Components                 |
|-----|-----------------------------------|
| 2.0 | Electrical Wiring                 |
| 3.0 | Setup Parameter Overview          |
| 4.0 | Overview of Diagnostic Values     |
| 5.0 | Overview of Diagnostic Parameters |
| 6.0 | Diagnostics and Troubleshooting   |
| 7.0 | Fail States                       |

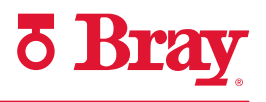

### 1.0 Device Components

#### **Overview of device components**

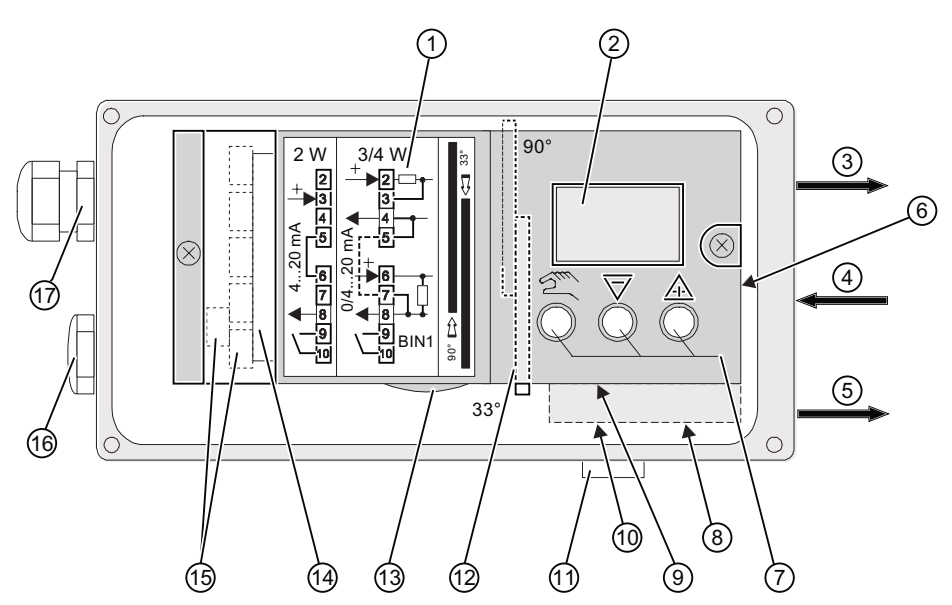

Arrowhead means: Turn the device to see the corresponding view

- ① Wiring diagram on module cover
- 2 Display
- ③ Output: Actuating pressure Y1
- (4) Input: Supply pressure PZ
- 5 Output: Actuating pressure Y2<sup>1)</sup>
- 6 Purging air selector
- ⑦ Buttons
- (8) Restrictor Y2 for double-acting actuators<sup>1)</sup>
- 9 Restrictor Y1 for single-acting actuators
- 1) for double-acting actuators

2) visible when the positioner is open

Figure 1 View of positioner with cover open

- 10 Restrictor Y1 for double-acting actuators
- (1) Exhaust air outlet with a sound absorber
- (12) Transmission ratio selector<sup>2)</sup>
- (13) Friction clutch adjustment wheel
- (14) Basic electronics
- (5) Connecting terminals of option modules
- (16) Blanking plug
- (17) Cable gland

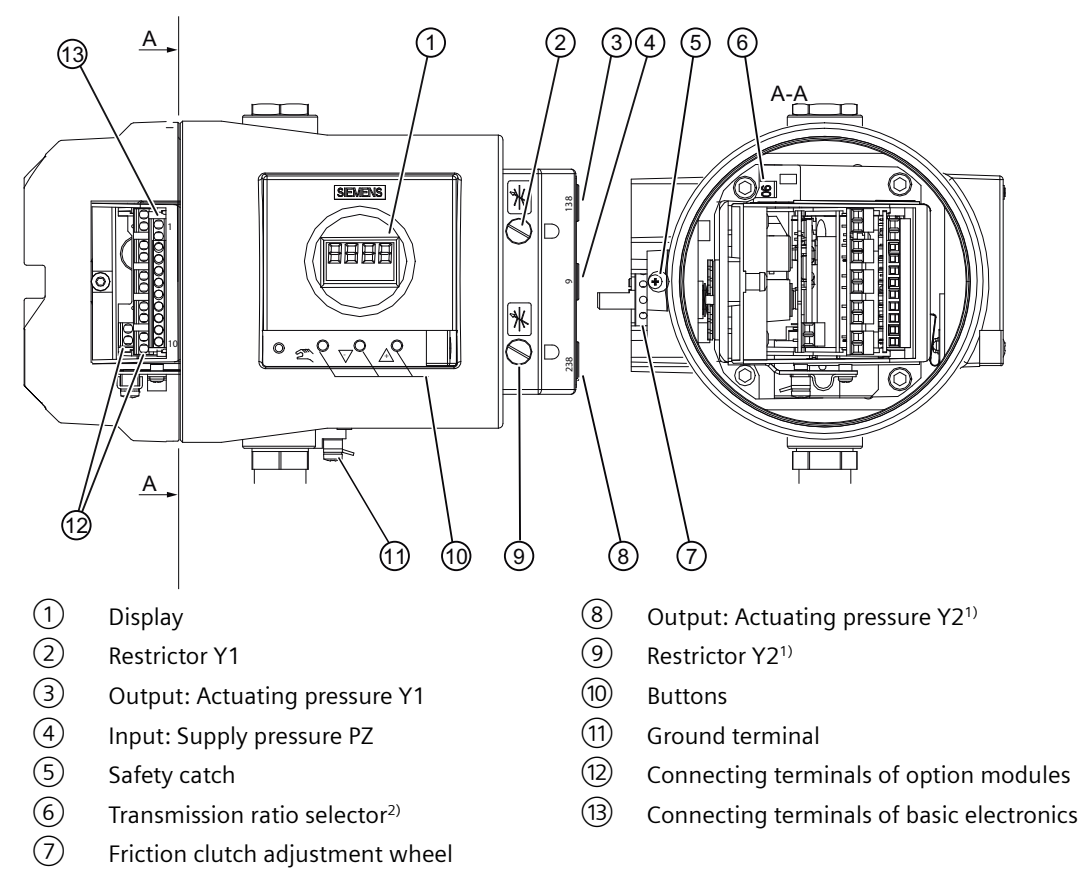

1) for double-acting actuators

2) visible when the positioner is open

Figure 2 View of positioner in f ameproof enclosure, cover opened

## **Basic electronics**

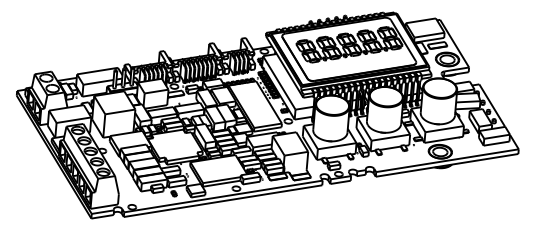

Figure 3 Basic electronics, schematic representation

The basic electronics contains:

- CPU
- Memory
- Analog-to-digital converter
- Display

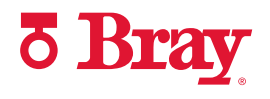

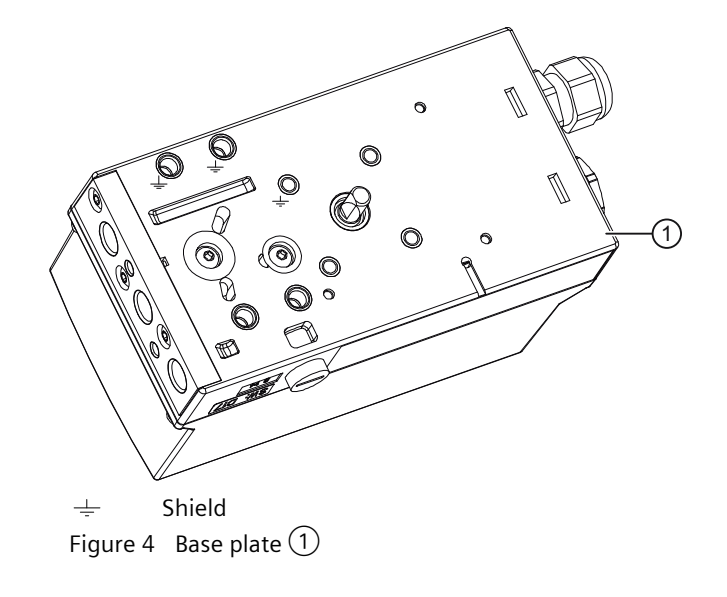

## 2.0 Electrical Wiring

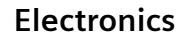

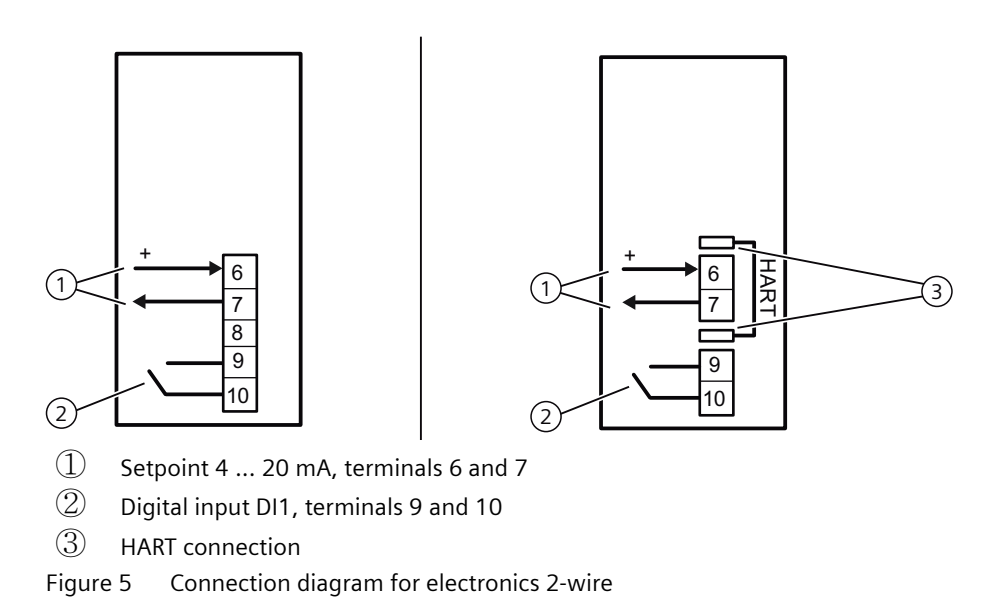

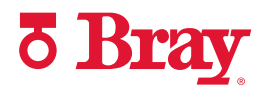

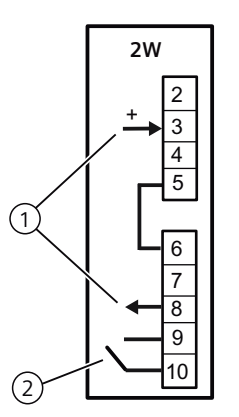

1 Setpoint 4 ... 20 mA, terminals 3 and 8

2 Digital input DI1, terminals 9 and 10

Figure 6 Connection diagram for electronics, 2/3/4-wire, with wiring con iguration 2-wire

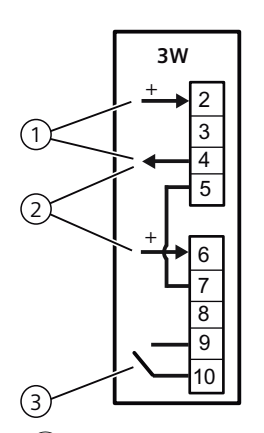

1 Power source 18 ... 30 V, terminals 2 and 4

2 Setpoint 0/4 ... 20 mA, terminals 6 and 4

3 Digital input DI1, terminals 9 and 10

Figure 7 Connection diagram for electronics, 2/3/4-wire, with wiring con iguration 3-wire

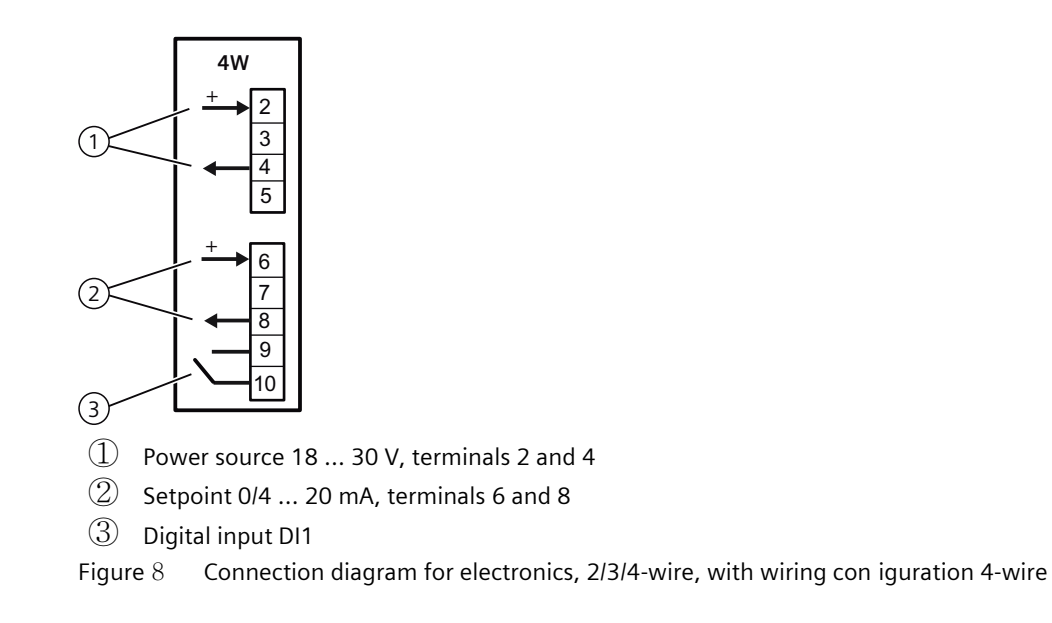

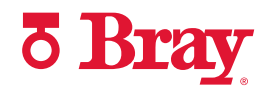

## Split range

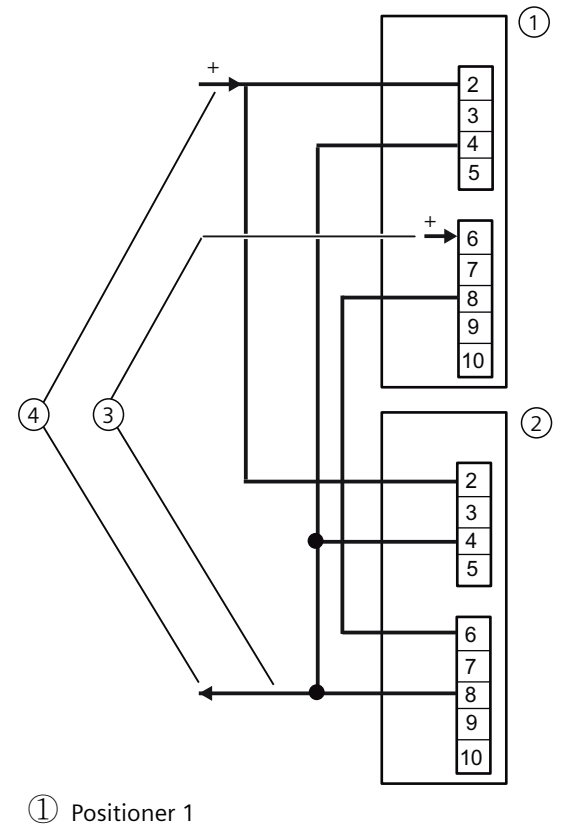

② Positioner 2

3 Signal source 0/4 ... 20 mA, terminals 6 and 8

4 Power source 18 ... 30 V, terminals 2 and 8

Figure 9 Series connection of 2 positioners, e.g. split range

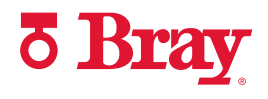

## **Option modules**

#### Digital I/O Module (DIO) 6DR4004-6A / -8A

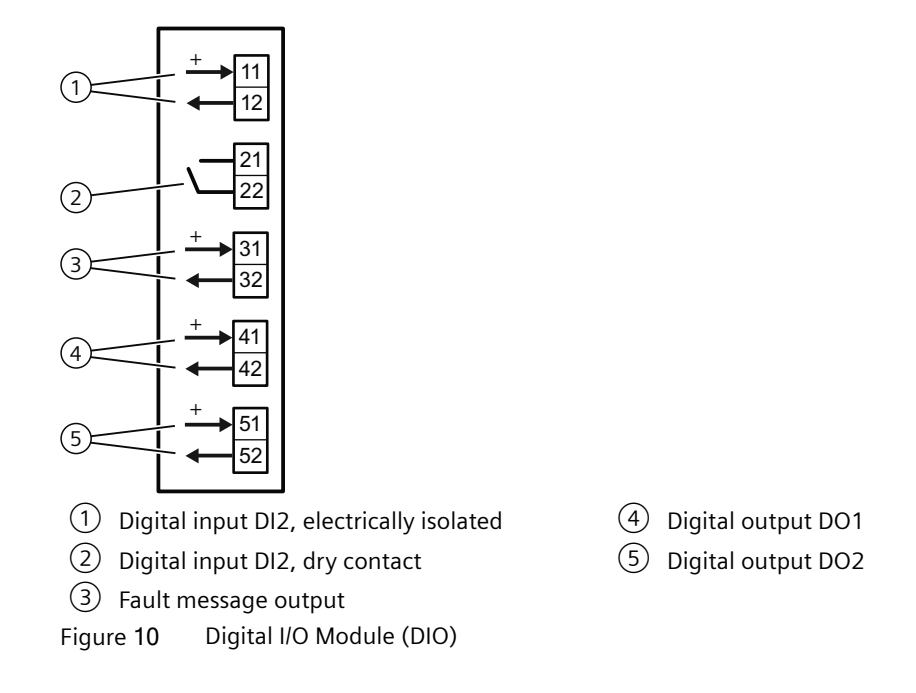

#### Analog Output Module (AOM) 6DR4004-6J / -8J

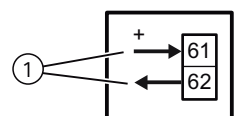

1 Analog output AO Figure 11 Analog Output Module (AOM)

### Inductive Limit Switches (ILS) 6DR4004-6G / -8G

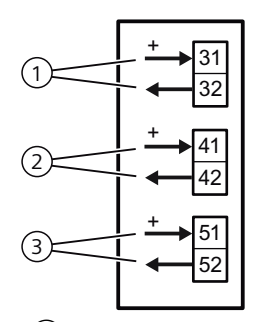

1 Fault message output, has no function in combination with 6DR4004-3ES

- 2 Digital output (limit monitor) A1
- ③ Digital output (limit monitor) A2

Figure 12 Inductive Limit Switches (ILS)

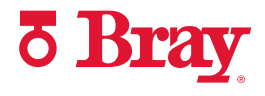

#### Mechanical Limit Switches (MLS) 6DR4004-6K / -8K

## ! DANGER

#### Supply with hazardous voltage

If you connect the switching contacts of the 6DR4004-8K module to a hazardous voltage, observe the following safety rules:

- 1. Isolate the device from power. Use a circuit breaker positioned near the device to do this.
- 2. Make sure that the device cannot be switched back on inadvertently.
- 3. Make sure the device is truly isolated from power.

## 

#### Maximum AC/DC switching voltage with UL approval E344532

Mechanic Limit Switches (MLS) 6DR4004-**6K**/-**8K** are approved for use with positioners with UL approval. The maximum switching voltage in this case is  $\leq$  30 V AC/DC.

If switching voltages greater than 30 V are connected, the UL approval for the positioner becomes invalid.

#### Connection diagram Mechanic Limit Switches (MLS) 6DR4004-6K and -8K

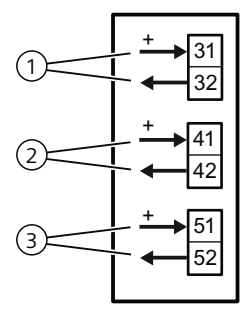

1) Fault message output, has no function in combination with 6DR4004-4ES

2 Digital output (limit monitor) A1

3 Digital output (limit monitor) A2

Figure 13 Mechanic Limit Switches (MLS)

#### Procedure

- 1. Loosen the screw (1) on the transparent cover (2).
- 2. Pull the transparent cover (2) up to the front end stop.
- 3. Tighten every cable in the corresponding terminal.

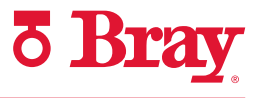

- 4. Slide the transparent cover 2 up to the end stop of the basic electronics.
- 5. Tighten the screw 1 of the transparent cover 2.
- 6. Connect the cables of each switch to the lug of the printed circuit board in pairs. Use the provided cable ties ③ for this purpose.

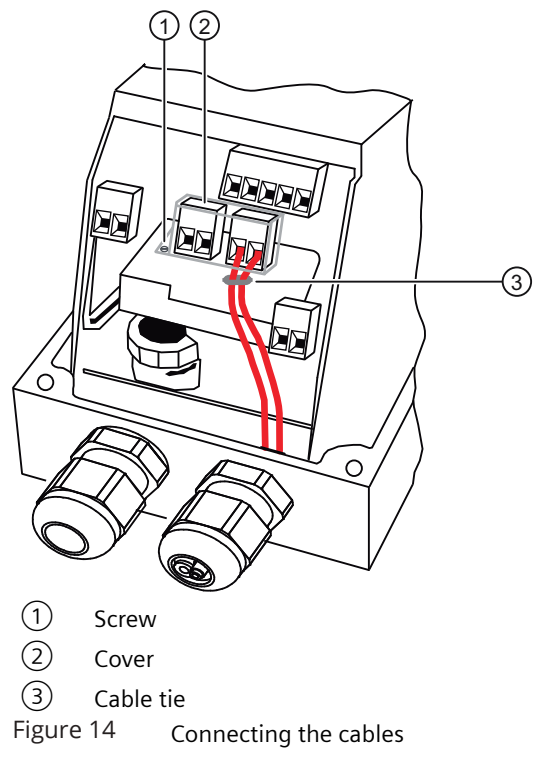

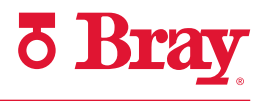

## 3.0 Setup Parameter Overview

| Parameter            | Function                                                                       | Parameter values                                |                                                   | Unit    |
|----------------------|--------------------------------------------------------------------------------|-------------------------------------------------|---------------------------------------------------|---------|
| 1.YFCT               | Type of actuator                                                               | Normal                                          | Inverted                                          |         |
|                      | Part-turn actuator                                                             | turn                                            | -turn                                             |         |
|                      | Linear actuator                                                                | WAY                                             | -WAY                                              |         |
|                      | Linear actuator - carrier pin on actuator spindle                              | FWAY                                            | -FWAY                                             |         |
|                      | Linear actuator - external linear potentiometer<br>(e.g. with cylinder drives) | LWAY                                            | -LWAY                                             |         |
|                      | Part-turn actuator with NCS/iNCS                                               | ncSt                                            | -ncSt                                             |         |
|                      | Linear actuator with NCS                                                       | ncSL                                            | -ncSL                                             |         |
|                      | Linear actuator with NCS/iNCS and lever                                        | ncSLL                                           | -ncLL                                             |         |
| 2.YAGL               | Rated angle of rotation of positioner shaft <sup>1)</sup>                      |                                                 |                                                   |         |
|                      |                                                                                | 3                                               | :3°                                               | Degrees |
|                      |                                                                                | ç                                               | 0°                                                |         |
| 3.YWAY <sup>2)</sup> | Range of stroke (optional setting) 3)                                          | •                                               |                                                   |         |
|                      |                                                                                | C                                               | FF                                                | mm      |
|                      |                                                                                | 5   10<br>(Short lever 33°<br>5 to 2            | 15   20<br>, range of stroke<br>0 mm)             |         |
|                      |                                                                                | 25   3<br>(Short lever 90°<br>25 to 2           | 30   35<br>, range of stroke<br>35 mm)            |         |
|                      |                                                                                | 40   50   60   70<br>(Long lever 90°<br>40 to 1 | )   90   110   130<br>, range of stroke<br>30 mm) |         |
| 4.INITA              | Initialization (automatic)                                                     | NOINI   no                                      | / ###.#   Strt                                    |         |
| 5.INITM              | Initialization (manual)                                                        | NOINI   no                                      | / ###.#   Strt                                    |         |
| 6.SCUR               | Current range of setpoint                                                      |                                                 |                                                   |         |
|                      | 0 20 mA                                                                        | 0                                               | mA                                                |         |
|                      | 4 20 mA                                                                        | 4                                               | mA                                                |         |
| 7.SDIR               | Setpoint direction                                                             |                                                 |                                                   |         |
|                      | Rising                                                                         | ri                                              | SE                                                |         |
|                      | Falling                                                                        | F/                                              | ALL                                               |         |
| 8.SPRA               | Setpoint split range start                                                     | 0.0                                             | . 100.0                                           | %       |
| 9.SPRE               | Setpoint split range end                                                       | 0.0                                             | . 100.0                                           | %       |
| 10.TSUP              | Setpoint ramp up                                                               | Auto /                                          | <b>0</b> 400                                      | S       |
| 11.TSDO              | Setpoint ramp down                                                             | 0                                               | . 400                                             | S       |

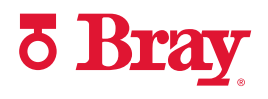

| Parameter                       | Function                                                                      |        | Parameter values      | Unit |  |
|---------------------------------|-------------------------------------------------------------------------------|--------|-----------------------|------|--|
| 12.SFCT                         | Setpoint function                                                             |        |                       |      |  |
|                                 | Linear                                                                        |        | LIN                   |      |  |
|                                 | Equal percentage                                                              | 1:25   | 1 - 25                | 1    |  |
|                                 |                                                                               | 1:33   | 1 - 13                |      |  |
|                                 |                                                                               | 1:50   | 1 - 50                | 1    |  |
|                                 | Inverse equal percentage                                                      | 25 : 1 | n1 - 25               |      |  |
|                                 |                                                                               | 33:1   | n1 - 33               |      |  |
|                                 |                                                                               | 50 : 1 | n1 - 50               |      |  |
|                                 | Freely adjustable                                                             |        | FrEE                  |      |  |
| 13.SLO<br>33.SL20 <sup>4)</sup> | Setpoint turning point at                                                     |        |                       |      |  |
| 13.SL0                          |                                                                               | 0 %    | 0.0 100.0             | %    |  |
| 14.SL1                          |                                                                               | 5 %    |                       |      |  |
| 32.SL19                         |                                                                               | 95 %   |                       |      |  |
| 33.SL20                         | 100 %                                                                         |        |                       |      |  |
| 34.DEBA                         | Deadband of closed-loop controller                                            |        | Auto / 0.1 10.0       | %    |  |
| 35.YA                           | Start of the manipulated variable limit                                       |        | <b>0.0</b> 100.0      | %    |  |
| 36.YE                           | End of the manipulated variable limit                                         |        | 0.0 <b>100.0</b>      | %    |  |
| 37.YNRM                         | Standardization of manipulated variable                                       |        |                       |      |  |
|                                 | To mechanical travel                                                          |        | MPOS                  |      |  |
|                                 | To flow                                                                       |        | FLoW                  |      |  |
| 38.YDIR                         | Direction of action of manipulated variable for display and position feedback |        |                       |      |  |
|                                 | Rising                                                                        |        | riSE                  |      |  |
|                                 | Falling                                                                       |        | FALL                  |      |  |
| 39.YCLS                         | Tight closing / fast closing with manipulated variable                        |        |                       |      |  |
|                                 | None                                                                          |        | no                    |      |  |
|                                 | Tight closing Up                                                              |        | uP                    |      |  |
|                                 | Tight closing Down                                                            |        | do                    |      |  |
|                                 | Tight closing Up and Down                                                     |        | up do                 |      |  |
|                                 | Fast closing Up                                                               |        | Fu                    |      |  |
|                                 | Fast closing Down                                                             |        | Fd                    |      |  |
|                                 | Fast closing Up and Down                                                      |        | Fu Fd                 |      |  |
|                                 | Tight closing Up and fast closing Down                                        |        | uP Fd                 |      |  |
|                                 | Fast closing Up and tight closing Down                                        |        | Fu do                 |      |  |
| 40.YCDO                         | Lower value for fast closing / tight closing                                  |        | 0.0 <b>0.5</b> 100.0  | %    |  |
| 41.YCUP                         | Upper value for fast closing / tight closing                                  |        | 0.0 <b>99.5</b> 100.0 | %    |  |

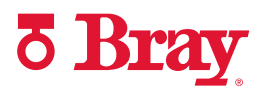

| 42.DI1 *b       Function digital input DI1       NO contact       NC contact         None       OFF         Message only       on       on         Block configuration       bLoc1         Block configuration       bLoc2         Move process valve to position YE       uP       ·uP         Move process valve to position YA       doWn       -doWn         Block configuration       StoP       -StoP         Partial Stroke Test       PSt       -PSt         Move process valve to position YE       uP       -VP         Move process valve to position YE       uP       -VP         Move process valve to position YE       uP       -VP         Move process valve to position YE       uP       -VP         Move process valve to position YE       uP       -VP         Move process valve to position YE       uP       -VP         Move process valve to position YE       uP       -VP         Move process valve to position YA       doWn       -doWn         Block movement       StoP       -StoP         Partial Stroke Test       PSt       -PSt         41.AFCT */       Alam function       Normal       Inverted         Alat       Min, A2 = Max <th>Parameter</th> <th>Function</th> <th>Parameter values</th> <th></th> <th>Unit</th>                                                                                                    | Parameter   | Function                                                                                   | Parameter values |                 | Unit |
|----------------------------------------------------------------------------------------------------|-------------|--------------------------------------------------------------------------------------------|------------------|-----------------|------|
| None         OFF           Message only         on         -on           Block configuration         bLoc1           Block configuration         bLoc2           Move process valve to position YE         uP           Move process valve to position YA         doWn           Block movement         StoP           Partial Stroke Test         PSt           Partial Stroke Test         PSt           None         OFF           Message only         on           None         OFF           Message only         on           Move process valve to position YE         uP           Move process valve to position YE         uP           Move process valve to position YA         doWn           Message only         on         -on           Move process valve to position YE         uP         -uP           Move process valve to position YA         doWn         -doWn           Block movement         StoP         -StoP           Partial Stroke Test         PSt         -PSt           A1 = Min, A2 = Max         Din Din Din Bin Fin           A1 = Min, A2 = Max         Din Din Bin Fin           A1 = Max, A2 - Max         Din Din Bin Fin                                                                                                    | 42.DI1 5))  | Function digital input DI1                                                                 | NO contact       | NC contact      |      |
| Message only         on         -on           Block configuration         bLoc1                                                                                                    |             | None                                                                                       | C                | )<br>FF         |      |
| Block configuration         bLoc1           Block configuring and manual operation         bLoc2           Move process valve to position YE         UP         -uP           Move process valve to position YA         doWn         -doWn           Block movement         StoP         -StoP           Partial Stroke Test         PSt         -PSt           43.Dl2 <sup>(2)</sup> Function digital input Dl2         NO contact         NC contact           Move process valve to position YE         UP         -UP           Move process valve to position YA         doWn         -doWn           Block movement         StoP         -StoP           Partial Stroke Test         PSt         -PSt           44.AFCT <sup>(6)</sup> Alarm function         Normal         Inverted           None         OFF         -Alarm function         Normal         Inverted           Alarm function         Normal         Inverted         -None         -StoP           41.AFCT <sup>(6)</sup> Alarm function         Normal         Inverted         -StoP           Fartial Stroke Test         PSt         -StoP         -StoP         -StoP           42.AFCT <sup>(6)</sup> Alar Min, A2 = Max         Martin Min, A1 = Min, A1 = Min, A2 = Max         -StoR                                                                                                    |             | Message only                                                                               | on               | -on             |      |
| Block configuring and manual operation         bLoc2           Move process valve to position YA         doWn         -uP           Move process valve to position YA         doWn         -doWn           Block movement         StoP         -stoP           Partial Stroke Test         PSt         -PSt           None         OFF         Message only         on           Move process valve to position YE         uP         -uP           Move process valve to position YE         uP         -uP           Move process valve to position YA         doWn         -doWn           Move process valve to position YA         doWn         -oWn           Move process valve to position YA         doWn         -oWn           Move process valve to position YA         doWn         -oWn           Move process valve to position YA         doWn         -oWn           Move process valve to position YA         doWn         -oWn           Move process valve to position YA         doWn         -oWn           Move process valve to position YA         doWn         -oWn           Move process valve to position YA         doWn         -oWn           Alar Min A.2 – Max         DITA         Faital Pace Pace Pace Pace Pace Pace Pace Pace                                                                                                    |             | Block configuration                                                                        | bLoc1            |                 |      |
| Move process valve to position YE         uP         -uP           Move process valve to position YA         ddWn         -ddWn           Block movement         StoP         -StoP           Partial Stroke Test         PSt         -PSt           43.DI2 %         Function digital input DI2         NO contact         NC contact           None         OFF         Message only         on           Move process valve to position YE         uP         -uP           Move process valve to position YA         ddWn         -ddWn           Block movement         StoP         -StoP           Partial Stroke Test         PSt         -PSt           44.AFCT %         Alarm function         Normal         Inverted           None         OFF         Alarm function         Normal           A1 = Min, A2 = Max         MR_MR_M         AlarMin, Alar Alar         Minit Alar Alar           A1 = Min, A2 = Max         MR_MR_M         AlarMin Alar         Minit Alar Alar           A1 = Max, A2 = Max         MR_MR_M         AlarMin Alar         Minit Alar           A1 = Min, A2 = Max         MR_MR_M         AlarMin Alar         Minit Alar           A1 = Max, A2 = Max         MR_MR_M         AlarMin Alar         Minit Minit Alar <td></td> <td>Block configuring and manual operation</td> <td>bLoc2</td> <td></td> <td></td>                                                                                                    |             | Block configuring and manual operation                                                     | bLoc2            |                 |      |
| Move process valve to position YA         doWn         -doWn           Block movement         StoP         -stoP           Partial Stroke Test         PSt         -PSt           43.Dl2 <sup>30</sup> Function digital input Dl2         NO contact         NC contact           More         OFF           Message only         on         -on           Move process valve to position YE         uP         -uP           Move process valve to position YA         doWn         -doWn           Block movement         StoP         -StoP           Partial Stroke Test         PSt         -PSt           44.AFCT <sup>®</sup> Alarm function         Nore         OFF           Alarm function         Normail         Inverted           None         O.0                                                                                                    |             | Move process valve to position YE                                                          | uP               | -uP             |      |
| Block movement         StoP         -StoP           Partial Stroke Test         PSt         -PSt         -PSt           43.DI2 */         Function digital input DI2         NO contact         NC contact           None         OFF         Message only         on         -on           Move process valve to position YE         uP         -uP         Move process valve to position YA         doWn         -doWn           Block movement         StoP         -StoP         -StoP         -PSt         -PSt           44.AFCT */         Alarm function         Normal         Inverted         None         OFF           A1 = Min, A2 = Max         Alarm function         Normal         Inverted         None         None         OFF           A1 = Min, A2 = Max         Alarm 1         0.0 10.0 100.0         %         %           45.A1         Response threshold, alarm 1         0.0 100.0         %         %           46.A2         Response threshold, alarm 2         0.0 90.0 100.0         %           47. \FCT */         Function of fault message output         Normal         Inverted           Fault + not automatic ?                                                                                                    |             | Move process valve to position YA                                                          | doWn             | -doWn           |      |
| Partial Stroke Test         PSt         -PSt           43.D12 %         Function digital input D12         NO contact         NC contact           None         OFF           Message only         on         -on           Move process valve to position YE         uP         -uP           Block movement         StoP         -StoP           Partial Stroke Test         PSt         -PSt           44.AFCT %         Alarm function         Normal         Inverted           None         OFF         -         -           A1 = Min, A2 = Max         Di Di Di Di Di Di Di Di Di Di Di Di Di D                                                                                                    |             | Block movement                                                                             | StoP             | -StoP           |      |
| 43.DI2 <sup>3</sup> Function digital input DI2       NO contact       NC contact         None       OFF         Message only       on       -on         Move process valve to position YE       uP       -uP         Move process valve to position YA       doWn       -doWn         Block movement       StoP       -StoP         Partial Stroke Test       PSt       -PSt         Alarm function       Normal       Inverted         None       OFF       Alarm function         A1 = Min, A2 = Max       Man Main Main       An Man Main         A1 = Min, A2 = Max       MA Man Main       An Man Main         45.A1       Response threshold, alarm 1       0.0100100.0       %         46.A2       Response threshold, alarm 1       0.0100100.0       %         47. <sup>1</sup> FCT<0                                                                                                    |             | Partial Stroke Test                                                                        | PSt              | -PSt            |      |
| NoneOFFMessage onlyon-onMove process valve to position YAdoWn-doWnBlock movementStoP-stoPPartial Stroke TestPSt-PSt44.AFCT ®Alarm functionNormalInvertedNoneOFF-Gin findfin findA1 = Min, A2 = Maxfin findfin findA1 = Min, A2 = Maxfind findfin findA1 = Max, A2 = Maxfind findfind findA1 = Max, A2 = Maxfind findfind findA1 = Max, A2 = Maxfind findfind findA1 = Max, A2 = Maxfind findfind find45.A1Response threshold, alarm 10.0 10.0 100.0%46.A2Response threshold, alarm 20.0 90.0 100.0%47. \FCT ®Function of fault message outputNormalInvertedFault + not automatic 7)find find findfindFault + not automatic 7)find findfindFault + not automatic 7)find findfindFault + not automatic 7)find finds'49. \LIMResponse threshold for fault message 'ControlAuto / 0 100%49. \LIMResponse threshold for fault message 'ControlAuto / 0 100%50.PRSTPreset                                                                                                    | 43.DI2 5)   | Function digital input DI2                                                                 | NO contact       | NC contact      |      |
| Message onlyon-onMove process valve to position YEuP-uPMove process valve to position YAdoWn-doWnBlock movementStoP-StoPPartial Stroke TestPSt-PSt44.AFCT ************************************                                                                                                    |             | None                                                                                       | 0                | )FF             |      |
| Move process valve to position YE         uP         -uP           Move process valve to position YA         doWn         -doWn           Block movement         StoP         -StoP           Partial Stroke Test         PSt         -PSt           44.AFCT ®         Alarm function         Normal         Inverted           None         OFF         Alarm function         Normal         Inverted           A1 = Min, A2 = Max         Alarm A         AlarGA         AlarGA           A1 = Max, A2 = Max         AlarGA         AlarGA         AlarGA           45.A1         Response threshold, alarm 1         0.0 100.0         %           46.A2         Response threshold, alarm 2         0.0 90.0 100.0         %           47. \FCT ®         Foution of fault message output         Normal         Inverted           Fault         Hontoining period for setting of fault message         Auto / 0 100         %           48. \TIM         Monitoring period for setting of fault message 'Control         Auto / 0 100         %           50.PRST         Preset                                                                                                    |             | Message only                                                                               | on               | -on             |      |
| Move process valve to position YAdoWn-doWnBlock movementStoP-StoPPartial Stroke TestPSt-PSt44.AFCT %Alarm functionNormalInvertedNoneOFFAlarm functionNormalInvertedA1 = Min, A2 = MaxЛПППППППППППA1 = Max, A2 = MaxЛПППППППNormal45.A1Response threshold, alarm 10.0 100.0%46.A2Response threshold, alarm 20.0 90.0%47. \FCT %Function of fault message outputNormalInvertedFaultSL888SL888SL888Fault + not automatic *D1 *DShRBSL888Fault + not automatic +D1 *DShRBSL888Fault + not automatic +D1 *DShRBSL888Fault + not automatic +D1 *DShRBSL888Fault + not automatic +D1 *DShRBSL888Fault + not automatic +D1 *DShRBSL888Fault + not automatic +D1 *DShRBSL888Fault + not automatic +D1 *DShRBSL888Fault + not automatic +D1 *DShRBSL888Fault + not automatic +D1 *DShRBSL888Fault + not automatic +D1 *DShRBSL888Fault + not automatic +D1 *DShRBSL888Fault + not automatic +D1 *DShRBSL888Fault + not automatic +D1 *DShRBSL888StoPKPresetStoPKStoPKReset parameters YFCT' to 'INITM'.InitReset pa                                                                                                    |             | Move process valve to position YE                                                          | uP               | -uP             |      |
| Block movementStoPStoPPartial Stroke TestPSt-PSt44.AFCT ************************************                                                                                                    |             | Move process valve to position YA                                                          | doWn             | -doWn           |      |
| Partial Stroke TestPSt-PSt44.AFCT %Alarm functionNormalInvertedNoneOFFA1 = Min, A2 = MaxAlarm functionAlarm functionA1 = Min, A2 = MaxAlarm functionAlarm finA1 = Max, A2 = MaxAlarm finAlarm fin45.A1Response threshold, alarm 10.0 10.0 100.0%46.A2Response threshold, alarm 20.0 90.0 100.0%47. \FCT %Function of fault message outputNormalInvertedFault + not automatic ??ShAShAFault + not automatic ??ShAShA48. \TIMMonitoring period for setting of fault messageAuto / 0 100%49. \LIMResponse threshold for fault message 'ControlAuto / 0 100%50.PRSTPresetReset parameters which can be reset by "Init", "PArA" and "diAg".Auto / 0 100%51.PNEUMPresetStandard pneumatic blockdiAgFail in Place pneumatic blockFIPGperation with boostersbooSt                                                                                                    |             | Block movement                                                                             | StoP             | -StoP           |      |
| 44.AFCT <sup>6</sup> )       Alarm function       Normal       Inverted         None       OFF         A1 = Min, A2 = Max       A.I. Min, A2 = Max       A.I. Min, A1 = Min, A2 = Max         A1 = Max, A2 = Max       A.R. A.R. A.R. A.R. A.A. A.A. A.A. A.A.                                                                                                    |             | Partial Stroke Test                                                                        | PSt              | -PSt            |      |
| $ \frac{None}{A1 = Min, A2 = Max} \qquad \square \ \square \ \square \ \square \ \square \ \square \ \square \ \square \ \square \ \square$                                                                                                    | 44.AFCT 6)  | Alarm function                                                                             | Normal           | Inverted        |      |
| $ \frac{A1 = Min, A2 = Max}{A1 = Min, A2 = Min} \qquad \square \square \square \square \square \square \square \square \square \square \square \square \square \square \square \square \square \square \square$                                                                                                    |             | None                                                                                       | 0                | )FF             |      |
| A1 = Min, A2 = Min       N       N                                                                                                    |             | A1 = Min, A2 = Max                                                                         | 8888             | 66.68           |      |
| A1 = Max, A2 = Max       Image for the second second |             | A1 = Min, A2 = Min                                                                         | 88888            | 88888           |      |
| 45.A1Response threshold, alarm 10.0 10.0 10.0 100.0%46.A2Response threshold, alarm 20.0 90.0 100.0%47. \FCT 6)Function of fault message outputNormalInvertedFaultFaultFaultFaultFault + not automatic 7)FaultFaultFault + not automatic 7)FaultFault48. \TIMMonitoring period for setting of fault messageAuto / 0 10049. \LIMResponse threshold for fault message 'Control deviation'Auto / 0 10050.PRSTPresetReset parameters which can be reset by "Init", "PArA" and "diAg".Reset parameters 'YECT' to 'INITM'.InitReset parameters 'SCUR' to 'LIM'.ParA <t< td=""><td></td><td>A1 = Max, A2 = Max</td><td>88888</td><td>68868</td><td></td></t<>                                                                                                    |             | A1 = Max, A2 = Max                                                                         | 88888            | 68868           |      |
| 46.A2       Response threshold, alarm 2       0.090.0100.0       %         47. \FCT <sup>6</sup> )       Function of fault message output       Normal       Inverted         Fault       Fault       -\                                                                                                    | 45.A1       | Response threshold, alarm 1                                                                | 0.0 10           | <b>.0</b> 100.0 | %    |
| 47. \FCT <sup>6</sup> )       Function of fault message output       Normal       Inverted         Fault       Fault       S       S       S         Fault + not automatic <sup>7</sup> )       S       S       S       S         Fault + not automatic + DI <sup>7</sup> )       S       S       S       S         48. \TIM       Monitoring period for setting of fault message<br>'Control deviation'       Auto / 0 100       s       s         49. \LIM       Response threshold for fault message 'Control<br>deviation'       Auto / 0 100       %       %         50.PRST       Preset       Reset all parameters which can be reset by "Init",<br>"PArA" and "diAg".       ALL       %         Reset parameters 'SCUR' to 'LIM'.       Init       Reset parameters 'SCUR' to 'LIM'.       Preset         51.PNEUM       Pneumatics type       Standard pneumatic block       Std         Fail in Place pneumatic block       FIP       Standard pneumatic block       FIP         Operation with boosters       booSt       Sto       Sto                                                                                                    | 46.A2       | Response threshold, alarm 2                                                                | 0.0 <b>90</b>    | <b>.0</b> 100.0 | %    |
| Fault       Same         Fault + not automatic <sup>7</sup> )       Same         Fault + not automatic + DI <sup>7</sup> )       Same         48. <sup>1</sup> TIM       Monitoring period for setting of fault message<br>'Control deviation'       Auto / 0 100       s         49. <sup>1</sup> LIM       Response threshold for fault message 'Control<br>deviation'       Auto / 0 100       %         50.PRST       Preset       Reset all parameters which can be reset by "Init",<br>"PArA" and "diAg".       ALL         Reset parameters 'YFCT' to 'INITM'.       Init         Reset parameters 'SCUR' to 'LIM'.       PArA         Reset parameters A to U of the extended diagnostics<br>function as well as parameter 'XDIAG'.       diAg         51.PNEUM       Pneumatics type       Standard pneumatic block         Standard pneumatic block       Fil<br>Fail in Place pneumatic block       FIP         Operation with boosters       booSt                                                                                                    | 47. \FCT 6) | Function of fault message output                                                           | Normal           | Inverted        |      |
| Fault + not automatic 7)       SnA       SnA         Fault + not automatic + DI 7)       SnA       SnA         48. \TIM       Monitoring period for setting of fault message<br>'Control deviation'       Auto / 0 100       s         49. \LIM       Response threshold for fault message 'Control<br>deviation'       Auto / 0 100       %         50.PRST       Preset       Reset all parameters which can be reset by "Init",<br>"PArA" and "diAg".       ALL       %         Reset parameters 'YFCT' to 'INITM'.       Init       Reset parameters 'SCUR' to 'LIM'.       PArA         Reset parameters A to U of the extended diagnostics<br>function as well as parameter 'XDIAG'.       diAg       diAg         51.PNEUM       Pneumatics type       Standard pneumatic block       Std         Fail in Place pneumatic block       FIP       Operation with boosters       booSt                                                                                                    |             | Fault                                                                                      | 8.8.8.8          | 8,8,8,8         |      |
| Fault + not automatic + DI <sup>7</sup> )       Image: Single stress of setting of fault message (Control deviation)         48. <sup>1</sup> TIM       Monitoring period for setting of fault message (Control deviation)       Auto / 0 100       s         49. <sup>1</sup> LIM       Response threshold for fault message (Control deviation)       Auto / 0 100       %         50.PRST       Preset       Reset all parameters which can be reset by "Init", "PArA" and "diAg".       ALL       %         Reset parameters 'YFCT' to 'INITM'.       Init       Reset parameters 'SCUR' to 'LIM'.       PArA         Reset parameters A to U of the extended diagnostics function as well as parameter 'XDIAG'.       diAg       %         51.PNEUM       Pneumatic block       Std       Fail in Place pneumatic block       FIP         Operation with boosters       booSt       booSt       Doot                                                                                                    |             | Fault + not automatic <sup>7)</sup>                                                        | 85688            | 85688           |      |
| 48. \TIM       Monitoring period for setting of fault message<br>'Control deviation'       Auto / 0 100       s         49. \LIM       Response threshold for fault message 'Control<br>deviation'       Auto / 0 100       %         50.PRST       Preset       Reset all parameters which can be reset by "Init",<br>"PArA" and "diAg".       ALL       %         Reset parameters 'YFCT' to 'INITM'.       Init       Reset parameters 'SCUR' to 'LIM'.       PArA         Reset parameters 'SCUR' to 'LIM'.       PArA       Mathematical and the set of the extended diagnostics<br>function as well as parameter 'XDIAG'.       Standard pneumatic block       Std         51.PNEUM       Pneumatics type       Standard pneumatic block       FIP       Operation with boosters       booSt                                                                                                    |             | Fault + not automatic + DI 7)                                                              | 85686            | - 5-86          |      |
| 49. \LIM       Response threshold for fault message 'Control deviation'       Auto / 0 100       %         50.PRST       Preset       Reset all parameters which can be reset by "Init", "PArA" and "diAg".       ALL       ************************************                                                                                                    | 48. \TIM    | Monitoring period for setting of fault message<br>'Control deviation'                      | Auto /           | 0 100           | S    |
| 50.PRST       Preset         Reset all parameters which can be reset by "Init", "PArA" and "diAg".       ALL         "PArA" and "diAg".       Init         Reset parameters 'YFCT' to 'INITM'.       Init         Reset parameters 'SCUR' to 'LIM'.       PArA         Reset parameters A to U of the extended diagnostics function as well as parameter 'XDIAG'.       diAg         51.PNEUM       Pneumatics type         Standard pneumatic block       Std         Fail in Place pneumatic block       FIP         Operation with boosters       booSt                                                                                                    | 49. հLIM    | Response threshold for fault message 'Control deviation'                                   | Auto /           | 0 100           | %    |
| Reset all parameters which can be reset by "Init",       ALL         "PArA" and "diAg".       Init         Reset parameters 'YFCT' to 'INITM'.       Init         Reset parameters 'SCUR' to 'LIM'.       PArA         Reset parameters A to U of the extended diagnostics function as well as parameter 'XDIAG'.       diAg         51.PNEUM       Pneumatics type         Standard pneumatic block       Std         Fail in Place pneumatic block       FIP         Operation with boosters       booSt                                                                                                    | 50.PRST     | Preset                                                                                     | •                |                 | ł    |
| Reset parameters 'YFCT' to 'INITM'.       Init         Reset parameters 'SCUR' to 'LIM'.       PArA         Reset parameters A to U of the extended diagnostics function as well as parameter 'XDIAG'.       diAg         51.PNEUM       Pneumatics type         Standard pneumatic block       Std         Fail in Place pneumatic block       FIP         Operation with boosters       booSt                                                                                                    |             | Reset all parameters which can be reset by "Init", "PArA" and "diAg".                      | Α                | <b>LL</b>       |      |
| Reset parameters 'SCUR' to 'LIM'.       PArA         Reset parameters A to U of the extended diagnostics function as well as parameter 'XDIAG'.       diAg         51.PNEUM       Pneumatics type         Standard pneumatic block       Std         Fail in Place pneumatic block       FIP         Operation with boosters       booSt                                                                                                    |             | Reset parameters 'YFCT' to 'INITM'.                                                        | ļ.               | nit             |      |
| Reset parameters A to U of the extended diagnostics<br>function as well as parameter 'XDIAG'.     diAg       51.PNEUM     Pneumatics type       Standard pneumatic block     Std       Fail in Place pneumatic block     FIP       Operation with boosters     booSt                                                                                                    |             | Reset parameters 'SCUR' to 'LIM'.                                                          | PArA             |                 |      |
| 51.PNEUM       Pneumatics type         Standard pneumatic block       Std         Fail in Place pneumatic block       FIP         Operation with boosters       booSt                                                                                                    |             | Reset parameters A to U of the extended diagnostics function as well as parameter 'XDIAG'. | d                | iAg             |      |
| Standard pneumatic blockStdFail in Place pneumatic blockFIPOperation with boostersbooSt                                                                                                    | 51.PNEUM    | Pneumatics type                                                                            |                  |                 | 1    |
| Fail in Place pneumatic blockFIPOperation with boostersbooSt                                                                                                    |             | Standard pneumatic block                                                                   | S                | itd             |      |
| Operation with boosters booSt                                                                                                    |             | Fail in Place pneumatic block                                                              | F                | =IP             | 7    |
|                                                                                                    |             | Operation with boosters                                                                    | bc               | ooSt            |      |

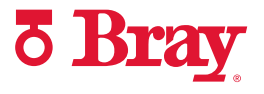

| Parameter | Function                           | Parameter values | Unit |  |
|-----------|------------------------------------|------------------|------|--|
| 52.XDIAG  | Activation of extended diagnostics |                  |      |  |
|           | Off                                | OFF              |      |  |
|           | Single stage message               | On1              |      |  |
|           | Two stage message                  | On2              |      |  |
|           | Three stage message                | On3              |      |  |

<sup>1)</sup> Set transmission ratio selector accordingly.

<sup>2)</sup> Parameter only appears with "WAY", "-WAY", "ncSLL" and "-NCLL"

<sup>3)</sup> If used, the value on the actuator must correspond to the set range of stroke on the lever arm. Carrier must be set to the value of the actuator travel or, if this value is not scaled, to the next higher scaled value.

<sup>4)</sup> Setpoint turning points only appear when '12.SFCT = FrEE' is selected.

<sup>5)</sup> NO contact: Action when signal state is 1; NC contact: Action when signal state is 0

<sup>6)</sup> Normal: conductive, no fault; Inverted: deactivated, fault

<sup>7)</sup> '+' means: OR logic operation

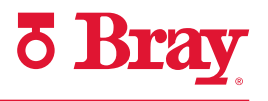

## 4.0 Overview of Diagnostic Values

| No. | Short desig-<br>nation | Meaning                                     | Representable di-<br>agnostics values                            | Unit        | Properties |
|-----|------------------------|---------------------------------------------|------------------------------------------------------------------|-------------|------------|
| 1   | STRKS                  | Number of total strokes                     | <b>0</b> 4.29E9                                                  | -           | 1          |
| 2   | CHDIR                  | Number of changes in direction              | <b>0</b> 4.29E9                                                  | -           | 1          |
| 3   | ЧСNT                   | Number of fault messages                    | <b>0</b> 4.29E9                                                  | -           | 1          |
| 4   | A1CNT                  | Number of alarms 1                          | <b>0</b> 4.29E9                                                  | -           | 1          |
| 5   | A2CNT                  | Number of alarms 2                          | <b>0</b> 4.29E9                                                  | -           | 1          |
| 6   | HOURS                  | Number of operating hours                   | <b>0</b> 4.29E9                                                  | Hours       | 2          |
| 7   | HOURR                  | Resettable operating hours counter          | <b>0</b> 4.29E9                                                  |             | 1          |
| 8   | WAY                    | Determined travel                           | <b>0</b> 130                                                     | mm or °     | 2          |
| 9   | TUP                    | Travel time up                              | <b>0.0</b> / 0 1000                                              | S           | 2          |
| 10  | TDOWN                  | Travel time down                            | <b>0.0</b> / 0 1000                                              | S           | 2          |
| 11  | LEAK                   | Leakage test                                | - / 0.0 100.0                                                    | %/minute    | 3          |
| 12  | PST                    | Monitoring of Partial Stroke Test           | OFF / ###.#, FdIni,<br>notSt, SdtSt, fdtSt,<br>notoL, Strt, StoP | s for ###.# | 3          |
| 13  | PRPST                  | Time since last Partial Stroke Test         | ###, <b>notSt</b> , Sdtst,<br>fdtSt                              | Days        | 2          |
| 14  | NXPST                  | Time until next Partial Stroke Test         | OFF / ###                                                        | Days        | 2          |
| 15  | DEVI                   | Dynamic control valve behavior              | 0.0 100.0                                                        | %           | 2          |
| 16  | ONLK                   | Pneumatic leakage                           | 0.0 100.0                                                        | -           | 2          |
| 17  | STIC                   | Stiction (slipstick)                        | 0.0 100.0                                                        | %           | 2          |
| 18  | ZERO                   | Lower endstop                               | 0.0 100.0                                                        | %           | 2          |
| 19  | OPEN                   | Upper endstop                               | 0.0 100.0                                                        | %           | 2          |
| 20  | PAVG                   | Average value of position                   | <b>OFF</b> , IdLE, rEF,<br>COMP                                  | %           | 2          |
|     |                        |                                             | 0.0 100.0                                                        |             |            |
| 21  | PO                     | Potentiometer value of lower endstop (0%)   | <b>0.0</b> 100.0                                                 | %           | (3)        |
| 22  | P100                   | Potentiometer value of upper endstop (100%) | <b>0.0</b> 100.0                                                 | %           | (3)        |
| 23  | IMPUP                  | Pulse length up                             | <b>6</b> 160                                                     | ms          | (4)        |
| 24  | IMPDN                  | Pulse length down                           | <b>6</b> 160                                                     | ms          | (4)        |
| 25  | PAUTP                  | Pulse pause                                 | 2 <b>28</b> 320                                                  | ms          | (4)        |
| 26  | DBUP                   | Deadband up                                 | <b>0.1</b> 10.0                                                  | %           | 2          |
| 27  | DBDN                   | Deadband down                               | <b>0.1</b> 10.0                                                  | %           | 2          |
| 28  | SSUP                   | Slow step zone up                           | 0.1 <b>10.0</b><br>100.0                                         | %           | (4)        |
| 29  | SSDN                   | Slow step zone down                         | 0.1 <b>10.0</b><br>100.0                                         | %           | 4          |
| 30  | TEMP                   | Current temperature                         | -50 100<br>-58 212                                               | °C<br>°F    | 2          |
| 31  | TMIN                   | Minimum temperature (min/max pointer)       | -50 100<br>-58 212                                               | °C<br>°F    | 2          |
| 32  | ТМАХ                   | Maximum temperature (min/max pointer)       | -50 100<br>-58 212                                               | °C<br>°F    | 2          |

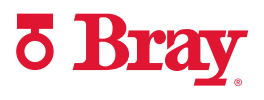

| No. | Short desig-<br>nation | Meaning                                                                             | Representable di-<br>agnostics values | Unit  | Properties |
|-----|------------------------|-------------------------------------------------------------------------------------|---------------------------------------|-------|------------|
| 33  | T1                     | Number of operating hours in temperature range 1                                    | <b>0</b> 4.29E9                       | Hours | 2          |
| 34  | T2                     | Number of operating hours in temperature range 2                                    | <b>0</b> 4.29E9                       | Hours | 2          |
| 35  | Т3                     | Number of operating hours in temperature range 3                                    | <b>0</b> 4.29E9                       | Hours | 2          |
| 36  | T4                     | Number of operating hours in temperature range 4                                    | <b>0</b> 4.29E9                       | Hours | 2          |
| 37  | T5                     | Number of operating hours in temperature range 5                                    | <b>0</b> 4.29E9                       | Hours | 2          |
| 38  | Т6                     | Number of operating hours in temperature range 6                                    | <b>0</b> 4.29E9                       | Hours | 2          |
| 39  | T7                     | Number of operating hours in temperature range 7                                    | <b>0</b> 4.29E9                       | Hours | 2          |
| 40  | Т8                     | Number of operating hours in temperature range 8                                    | <b>0</b> 4.29E9                       | Hours | 2          |
| 41  | Т9                     | Number of operating hours in temperature range 9                                    | <b>0</b> 4.29E9                       | Hours | 2          |
| 42  | VENT1                  | Number of switching cycles of pneumatic block, valve 1                              | <b>0</b> 4.29E9                       | -     | 2          |
| 43  | VENT2                  | Number of switching cycles of pneumatic block, valve 2                              | <b>0</b> 4.29E9                       | -     | 2          |
| 44  | VEN1R                  | Number of switching cycles of pneumatic block, valve 1, resettable                  | <b>0</b> 4.29E9                       | -     | 1          |
| 45  | VEN2R                  | Number of switching cycles of pneumatic block, valve 2, resettable                  | <b>0</b> 4.29E9                       | -     | 1          |
| 46  | STORE                  | Save the current values as 'last maintenance' (press <u>A</u> button for 5 seconds) | -                                     | -     | 3          |
| 47  | PRUP                   | Prediction up                                                                       | <b>1</b> 40                           | -     | 4          |
| 48  | PRDN                   | Prediction down                                                                     | <b>1</b> 40                           | -     | 4          |
| 49  | WT00                   | Number of operating hours in the travel range WT00                                  | <b>0</b> 4.29E9                       | Hours | 1          |
| 50  | WT05                   | Number of operating hours in the travel range WT05                                  | <b>0</b> 4.29E9                       | Hours | 1          |
| 51  | WT10                   | Number of operating hours in the travel range WT10                                  | <b>0</b> 4.29E9                       | Hours | 1          |
| 52  | WT30                   | Number of operating hours in the travel range WT30                                  | <b>0</b> 4.29E9                       | Hours | 1          |
| 53  | WT50                   | Number of operating hours in the travel range WT50                                  | <b>0</b> 4.29E9                       | Hours | 1          |
| 54  | WT70                   | Number of operating hours in the travel range WT70                                  | <b>0</b> 4.29E9                       | Hours | 1          |
| 55  | WT90                   | Number of operating hours in the travel range WT90                                  | <b>0</b> 4.29E9                       | Hours | 1          |
| 56  | WT95                   | Number of operating hours in the travel range WT95                                  | <b>0</b> 4.29E9                       | Hours | 1          |
| 57  | LKPUL                  | Length of the leakage compensation pulse                                            | -256 <b>0</b> 254                     | ms    | 2          |
| 58  | LKPER                  | Period of the leakage compensation pulse                                            | <b>0.00</b> 600.00                    | s     | 2          |
| 59  | mA                     | Setpoint current                                                                    | 0.0 20.0                              | mA    | 2          |
| 60  | D7                     | Supply prossure P7                                                                  | 0 000                                 | bar   | 3          |
| 61  | P1                     | Actuating pressure V1                                                               | 999 99                                |       | 3          |
|     |                        |                                                                                     | 0.000                                 |       |            |

| 01 |       | returning pressure i r                     | 555.55  | P31 | $\bigcirc$     |
|----|-------|--------------------------------------------|---------|-----|----------------|
| 62 | P2    | Actuating pressure Y2                      | 9.999   | MPa | $(\mathbf{S})$ |
| 63 | PZMAX | Maximum supply pressure PZ                 |         |     | 1              |
| 64 | N_MIN | Event counter violations of lower limit PZ | 0 99999 | -   | 1              |
| 65 | N_MAX | Event counter violations of upper limit PZ |         |     |                |
| 66 | N1MAX | Event counter violations limit Y1          |         |     |                |

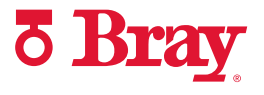

| 67 | LMY1  | +/- Leakage at Y1              | ±0.000 9.999 | bar / min | 2 |
|----|-------|--------------------------------|--------------|-----------|---|
| 68 | LMY2  | +/- Leakage at Y2              | ±0.000 0.999 | MPa / min |   |
|    |       |                                | ±0.00 99.99  | psi / min |   |
| 69 | LMUY1 | Maximum positive leakage at Y1 | +0.000 9.999 | bar / min | 1 |
| 70 | LMUY2 | Maximum positive leakage at Y2 | +0.000 0.999 | MPa / min |   |
|    |       |                                | +0.00 99.99  | psi / min |   |
| 71 | LMDY1 | Maximum negative leakage at Y1 | -9.9990.000  | bar / min | 1 |
| 72 | LMDY2 | Maximum negative leakage at Y2 | -0.9990.000  | MPa / min |   |
|    |       |                                | -99.990.000  | psi / min |   |

## Meaning of the diagnostics values

## Diagnostic value '1.STRKS - Number of total strokes'

| Display range: | 0 4.29E9                                                                                                    |
|----------------|----------------------------------------------------------------------------------------------------|
| Purpose:       | In operation, the movements of the actuator are summed up and displayed in this diagnostics parameter as the number of strokes. Unit: 100% strokes, i.e. the path between 0% and 100% and back. |

## Diagnostic value '2.CHDIR - Number of changes in direction'

| Display range: | 0 4.29E9                                                                                                    |
|----------------|----------------------------------------------------------------------------------------------------|
| Purpose:       | Every change in direction of the actuator is noted in the controller<br>and added to the number of changes in direction. |

#### Diagnostic value '3.\\CNT - Number of fault messages'

| Display range: | 0 4.29E9                                                             |
|----------------|----------------------------------------------------------------------|
| Purpose:       | Every fault is noted in the closed-loop controller with '3.4CNT' and |
|                | added to the number of fault messages.                               |

## Diagnostic value '4.A1CNT - Number of alarms 1' / '5.A2CNT - Number of alarms 2'

| Requirement:   | '44.AFCT' Alarm function (Page 154) parameter is activated.  |
|----------------|--------------------------------------------------------------|
| Display range: | 0 4.29E9                                                     |
| Purpose:       | This value indicates how often the alarm has been triggered. |

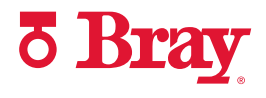

#### Diagnostic value '6.HOURS - Number of operating hours'

| Display range: | 04.29E9                                                                                                    |
|----------------|----------------------------------------------------------------------------------------------------|
| Purpose:       | The runtime meter is incremented every hour as soon as electric auxiliary power is supplied to the positioner. |

## Diagnostic value '7.HOURR - Resettable operating hours counter'

| Display range: | 0 4.29E9                                                                                                    |
|----------------|----------------------------------------------------------------------------------------------------|
| Purpose:       | The runtime meter is incremented every hour as soon as electric<br>auxiliary power is supplied to the positioner. In contrast to<br>Diagnos-tic value '6.HOURS - Number of operating hours', this<br>value can be reset.                                                                                                    |
| Description:   | In order to minimize the control valve wear resulting from a poor<br>control quality, it makes sense to optimize the positioner's parame-<br>ters. You can recognize optimum parameter settings when the val-<br>ues of the Diagnostic value '44.VEN1R' / '45.VEN2R' are low. Low<br>values mean that the switching frequency of the positioner<br>pneumatics is also low. In order to carry out a comparison with var-<br>ious parameter settings, determine the number of switching cycles<br>per hour. To do this, use the values of the Diagnostic value<br>'44.VEN1R' / '45.VEN2R' and '7.HOURR'. These three parameters<br>can be reset to enable simpler determination of the values. |

## Diagnostic value '8.WAY - Determined travel'

| Condition for    | The travel is set in the '3.YWAY' Range of stroke parameter.     |
|------------------|------------------------------------------------------------------|
| linear actuator: | 0130                                                             |
| Display range:   | This value in mm or ° speci ies the travel determined during the |
| Purpose:         | initialization.                                                  |

## Diagnostic value '9.TUP - Travel time up' / '10.TDOWN - Travel time down'

| Display range: | 0 1000                                                                                                   |
|----------------|----------------------------------------------------------------------------------------------------|
| Purpose:       | This value indicates the current UP or DOWN travel time in seconds determined during the initialization. |

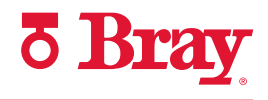

## Diagnostic value '11.LEAK - Leakage test'

| Condition      | The positioner is initialized and in manual mode (MAN).                                                                                                    |  |  |  |
|----------------|----------------------------------------------------------------------------------------------------|--|--|--|
| Display range: | -                                                                                                    |  |  |  |
|                | • 0.0 100.0                                                                                                    |  |  |  |
| Purpose:       | You can use this diagnostics parameter to read the last test result or<br>start an offline leakage test with which you can detect leakages in<br>the actuator or in the pipe installation. Display is percent stroke per<br>minute referred to the total stroke. A test result originates from one<br>of the following options: |  |  |  |
|                | <ul> <li>Function '11.LEAK' has already been carried out.</li> </ul>                                                                                                    |  |  |  |
|                | <ul> <li>Leakage test was already carried out during initialization.</li> </ul>                                                                                                    |  |  |  |
|                | <ul> <li>'Offline leakage test' function was already executed by a HOST system.</li> </ul>                                                                                                    |  |  |  |
|                | "-" in the display can have the following causes:                                                                                                    |  |  |  |
|                | A leakage test has not yet been carried out.                                                                                                    |  |  |  |
|                | <ul> <li>Resetting to the factory settings was carried out using<br/>the '50.PRST' Preset &gt; ALL parameter.</li> </ul>                                                                                                    |  |  |  |
|                | Positioner is not initialized.                                                                                                    |  |  |  |
|                | How to start the test                                                                                                    |  |  |  |
|                | 1. Move the actuator to the position at which you wish to start the test.                                                                                                    |  |  |  |
|                | 2. In 'Diagnostics' mode, go to the '11.LEAK' diagnostic value as described in section Display of diagnostics values.                                                                                                    |  |  |  |
|                | 3. Start the function by pressing the $\underline{A}$ button for at least 5 seconds.                                                                                                    |  |  |  |
| Description:   | 'Strt' is output in the display. The function is started after 5 seconds.<br>'tESt' and the current position of the actuator (actual value) are then<br>displayed alternately for one minute.                                                                                                    |  |  |  |
|                | After one minute, the display shows the difference in the actuator position before and after the test. This means: the actuator position has changed by the displayed value in one minute.                                                                                                    |  |  |  |

Purpose:

#### Diagnostic value '12.PST - Monitoring of Partial Stroke Test'

Indication on the display: • OFF

- C-ERR
- FdIni
- notSt
- ###.#
- SdtSt
- FdtSt

This diagnostics parameter indicates the measured stroke time of the last Partial Stroke Test. A Partial Stroke Test can be initiated manually or an active Partial

Stroke Test can be interrupted by pressing the  $\underline{A}$  button.

- Description of indications OFF: The Partial Stroke Test function is deactivated. on the display: • C-ERB: Configuration error, Partial Stroke Test cannot be
  - C-ERR: Configuration error. Partial Stroke Test cannot be started. Settings in the 'A1.STPOS start position', 'A3.STRKH stroke height' and 'A4.STRKD stroke direction' are not plausible.
    - FdIni Failed PST Initialization: The reference stroke time measurement of the Partial Stroke Test has failed.
    - notSt No Test: A Partial Stroke Test has not yet been executed.
    - ###.#: Corresponds to the measured stroke time in seconds. The last Partial Stroke Test was successfully executed.
    - SdtSt Stopped Test: The last Partial Stroke Test was interrupted.
    - FdtSt Failed Test: The last Partial Stroke Test failed.

Status messages: The following status messages appear when you hold the ▲ button pressed:
notoL - No Tolerance: The valve is outside the tolerance range for start of the Partial Stroke Test. No manual Partial Stroke Test will

- start of the Partial Stroke Test. No manual Partial Stroke Test will be started.
- Strt Start: A manual Partial Stroke Test is started after the button is pressed for five seconds.
- WAIt Wait: The Partial Stroke Test is being executed.

Factory setting:

OFF

## Diagnostic value '12.PST - Monitoring of Partial Stroke Test' with option -Z P02

The monitoring of the Partial Stroke Test for positioners with pressure sensor module is described below.

Indication on the display: • OFF

|                            | • C-ERR                                                                                                    |
|----------------------------|----------------------------------------------------------------------------------------------------|
|                            | • FdIni                                                                                                    |
|                            | • notSt                                                                                                    |
|                            | • norEF                                                                                                    |
|                            | • oCAY                                                                                                    |
|                            | • SdtSt                                                                                                    |
|                            | • FdtSt                                                                                                    |
| Purpose:                   | This diagnostics parameter indicates the status of the last Partial Stroke Test.                                                                                                 |
|                            | A Partial Stroke Test can be initiated manually or an active Partial Stroke Test can be interrupted by pressing the $\underline{A}$ button.                                      |
| Description of indications | • OFF: The function of the Partial Stroke Test is disabled.                                                                                                    |
| on the display:            | • C-ERR: Configuration error. Partial Stroke Test cannot be started.<br>Settings in the "A1.STPOS start position" and "Ad.ENPOS end po-<br>sition" parameters are not plausible. |
|                            | • FdIni - Failed PST Initialization: A reference abort pressure is determined with the parameter "AF.PSTRF". This test failed.                                                   |
|                            | • notSt - No Test: A Partial Stroke Test has not yet been executed.                                                                                                    |
|                            | • norEF: A reference Partial Stroke Test has not yet been executed.                                                                                                    |
|                            | oCAY: The last Partial Stroke Test was successfully executed.                                                                                                    |
|                            | • SdtSt - Stopped Test: The last Partial Stroke Test was interrupted.                                                                                                    |
|                            | FdtSt - Failed Test: The last Partial Stroke Test failed.                                                                                                    |
| Status messages:           | The following status messages appear when you hold the $\underline{\mathbb{A}}$ button pressed:                                                                                  |
|                            | • notoL - No Tolerance: The valve is outside the tolerance range for start of the Partial Stroke Test. No manual Partial Stroke Test will be started.                            |
|                            | • Strt - Start: A manual Partial Stroke Test is started after the button is pressed for 5 seconds. 'WAIt' is indicated in the display.                                           |
|                            | • StoP - Stop: The current Partial Stroke Test was interrupted.                                                                                                    |
|                            | WAIt - Wait: The Partial Stroke Test is being executed.                                                                                                    |
| Factory setting:           | OFF                                                                                                    |

#### Diagnostic value '13.PRPST' - Time since last Partial Stroke Test'

| Indication | on th | e display: | ٠ | ### |
|------------|-------|------------|---|-----|
|------------|-------|------------|---|-----|

|                  | • notSt                                                                                       |
|------------------|-----------------------------------------------------------------------------------------------|
|                  | • Sdtst                                                                                       |
|                  | • FdtSt                                                                                       |
| Purpose:         | This diagnostics parameter shows the elapsed time in days since the last Partial Stroke Test. |
| Status messages: | • notSt - No Test: A Partial Stroke Test has not yet been executed.                           |
|                  | • SdtSt - Stopped Test: The last Partial Stroke Test was interrupted.                         |
|                  | <ul> <li>FdtSt - Failed Test: The last Partial Stroke Test failed</li> </ul>                  |

## Diagnostic value '13.PRPST' - Time since last Partial Stroke Test' with option -Z P02

| Indication | on | the | display: | • | • | ### |
|------------|----|-----|----------|---|---|-----|
|------------|----|-----|----------|---|---|-----|

| -                |                                                                                               |
|------------------|-----------------------------------------------------------------------------------------------|
|                  | • notSt                                                                                       |
|                  | • norEF                                                                                       |
|                  | • Sdtst                                                                                       |
|                  | • FdtSt                                                                                       |
| Purpose:         | This diagnostics parameter shows the elapsed time in days since the last Partial Stroke Test. |
| Status messages: | • notSt - No Test: A Partial Stroke Test has not yet been executed.                           |
|                  | <ul> <li>norEF: A reference PST has not yet been executed.</li> </ul>                         |
|                  | • SdtSt - Stopped Test: The last Partial Stroke Test was interrupted.                         |
|                  | <ul> <li>FdtSt - Failed Test: The last Partial Stroke Test failed</li> </ul>                  |

## Diagnostic value '14.NXPST - Time until next Partial Stroke Test'

| Requirement:               | •             | The Partial Stroke Test is activated in 'Configuration' mode.                                                                                                    |
|----------------------------|---------------|----------------------------------------------------------------------------------------------------|
|                            | •             | The test interval is set in the 'A8.INTRV' parameter.                                                                                                    |
| Indication on the display: | •             | OFF                                                                                                    |
|                            | •             | ###                                                                                                    |
| Purpose:                   | Th<br>Pa<br>m | is diagnostics parameter shows the time in days until the next<br>rtial Stroke Test. If one of the above-mentioned conditions is not<br>et, 'OFF' is shown on the display. |

### Diagnostics value '15.DEVI - Dynamic control valve behavior'

| Requirement:   | Monitoring of dynamic control valve behavior 'b.\\DEVI' parameter is activated.                                             |
|----------------|----------------------------------------------------------------------------------------------------|
| Display range: | 0.0 100.0                                                                                                    |
| Purpose:       | This value in percent provides information about the current dynam-<br>ically determined deviation from the model response. |

## Diagnostic value '16.ONLK - Pneumatic leakage'

| Requirement:   | Monitoring/compensation of pneumatic leakage 'C.\\LEAK'         |
|----------------|-----------------------------------------------------------------|
|                | parameter is activated.                                         |
| Display range: | 0 100                                                           |
| Purpose:       | This diagnostics parameter shows the current leakage indicator. |

## Diagnostic value '17.STIC - Stiction (slipstick)'

| Requirement:   | Monitoring of stiction (slipstick) 'd.\\STIC' parameter is activated. |
|----------------|-----------------------------------------------------------------------|
|                | 0.0 100.0                                                             |
| Display range: | This diagnostics parameter shows the filtered value of the slip       |
| Purpose:       | jumps in percent resulting from the stiction.                         |

#### Diagnostic value '18.ZERO - Lower endstop'

| Requirement:               | Monitoring of lower endstop 'F.\\ZERO' parameter is activated.                                                                                                    |
|----------------------------|----------------------------------------------------------------------------------------------------|
|                            | '39.YCLS' Tight closing/fast closing with manipulated variable<br>(Page 151) Parameter is set to one of the following values: 'do',<br>'uP do', 'Fd', 'Fu Fd', 'uP Fd', 'Fu do' |
|                            | 0.0 100.0                                                                                                    |
| Display range:<br>Purpose: | Indication of how many percent the lower endstop has changed compared to its value during initialization.                                                                       |

#### Diagnostic value '19.OPEN - Upper endstop'

| Requirement:               | Monitoring the upper endstop 'G.\\OPEN' parameter is activated.                                                                                                    |
|----------------------------|----------------------------------------------------------------------------------------------------|
|                            | '39.YCLS' Tight closing/fast closing with manipulated variable<br>(Page 151) parameter is set to one of the following values: 'uP',<br>'uP do', 'Fu', 'Fu Fd', 'uP Fd', 'Fu do' |
|                            | 0.0 100.0                                                                                                    |
| Display range:<br>Purpose: | An indication of the current shift of the upper endstop compared to its initialization value.                                                                                   |

#### Diagnostic value '20.PAVG - Average value of position'

Indication on the display: • OFF

- IdLE
- rEF
- COMP

Purpose:

This value shows the last calculated comparison average. Meaning of the displays:

- OFF: The underlying function is deactivated in the configuration menu.
- IdLE : Inactive. The function has not been started yet.
- rEF: The reference average is calculated. The function was started, and the reference interval is in progress at the moment.
- COMP: The comparison average is calculated. The function was started, and the comparison interval is in progress at the moment.

# Diagnostic value '21.P0 - Potentiometer value of lower endstop (0%)' / '22.P100 - Potentiometer value of upper endstop (100%)'

| Display range:               | • NO                                                                                                    |
|------------------------------|----------------------------------------------------------------------------------------------------|
|                              | • 0.0 100.0                                                                                                    |
|                              | 'NO': Changing the low or upper endstop is not possible in the cur-<br>rent state of the control valve. Initialize the positioner again.                                                                                                    |
| Condition 1 -<br>read values | The positioner is initialized.                                                                                                    |
| Purpose 1                    | Read values                                                                                                    |
|                              | You can use the PO and P100 parameters to read the values for the<br>lower endstop (0%) and the upper endstop (100%) of the position<br>measurement as determined during the automatic initialization. The<br>values of manually approached end positions are applicable for man-<br>ual initialization. |

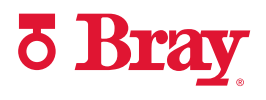

| Condition 2 -<br>change values | <ul> <li>The positioner is initialized and in manual mode (MAN) or auto-<br/>matic mode (AUT).</li> </ul>                                                                                                    |
|--------------------------------|----------------------------------------------------------------------------------------------------|
|                                | <ul> <li>The current position of the actuator is within the range -10% to<br/>+10% of the lower endstop (P0).</li> </ul>                                                                                                    |
|                                | <ul> <li>The current position of the actuator is within the range 90% to<br/>110% of the upper endstop (P100).</li> </ul>                                                                                                    |
| Purpose 2:                     | Change values                                                                                                    |
|                                | You can use these two parameters to change the lower endstop (P0) and the upper endstop (P100).                                                                                                    |
|                                | Since initialization is not usually carried out under process condi-<br>tions, the values for the lower endstop (P0) and the upper endstop<br>(P100) can change when the process is started. These changes can<br>result from temperature changes with the associated thermal expan-<br>sion of the material. If the Monitoring of lower endstop 'F.\\ZERO'<br>(Page 177) and Monitoring the upper endstop 'G.\\OPEN' (Page 178)<br>parameters are active, the thresholds set in these two parameters can<br>be exceeded as a result of thermal expansion. An error message is<br>output in the display. |
|                                | The process-dependent thermal expansion might represent the nor-<br>mal state in your application. You do not wish to receive an error<br>message as a result of this thermal expansion. Therefore reset the 'PO'<br>and/or 'P100' parameters after the process-dependent thermal ex-<br>pansion has had its complete effect on the control valve. The proce-<br>dure is described in the following.                                                                                                    |
| Description:                   | Procedure for manual mode (MAN)                                                                                                    |
|                                | 1. Move the actuator to the desired position of the lower endstop (upper endstop) using the $A$ and $\bigtriangledown$ buttons.                                                                                                    |
|                                | 2. Switch to diagnostics mode.                                                                                                    |
|                                | 3. Go to diagnostic value 21.P0 (22.P100).                                                                                                    |
|                                | <ol> <li>Apply the setting by pressing the  button for at least 5 seconds.<br/>After 5 seconds, '0.0' (with 22.P100: '100.0') is displayed. Result:<br/>The lower endstop (upper endstop) now corresponds to the cur-<br/>rent position of the actuator.</li> </ol>                                                                                                    |
|                                | 5. Switch to manual mode (MAN). Result: Values for the upper end-<br>stop (lower endstop) have changed.                                                                                                    |
|                                | Procedure for automatic mode (AUT)                                                                                                    |
|                                | <ol> <li>Check in the display whether the current position of the actuator<br/>is at the desired position of the lower endstop (upper endstop).</li> </ol>                                                                                                    |
|                                | 2. Switch to diagnostics mode.                                                                                                    |
|                                | 3. Go to diagnostic value 21.P0 (22.P100).                                                                                                    |
|                                | <ol> <li>Apply the setting by pressing the A button for at least 5 seconds.<br/>After 5 seconds, '0.0' (with 22.P100: '100.0') is displayed. Result:<br/>The lower endstop (upper endstop) now corresponds to the cur-<br/>rent position of the actuator.</li> </ol>                                                                                                    |
|                                | Tent position of the detuator.                                                                                                    |

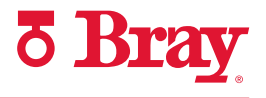

#### Diagnostic value '23.IMPUP - Pulse length up' / '24.IMPDN - Pulse length down'

| Display range:   | 6 160                                                                                                    |
|------------------|----------------------------------------------------------------------------------------------------|
| Purpose:         | The smallest impulse lengths that can be used to move the actuator<br>are determined during the initialization process. They are separately<br>determined for the 'Up' and 'Down' directions and displayed here.<br>Display in ms. |
| Factory setting: | In the case of special applications you can additionally set the small-<br>est impulse lengths in these two parameters.<br>6                                                                                                    |

## Diagnostic value '25.PAUTP - Pulse interval'

| Display range:   | 2 320                                                                                                   |
|------------------|----------------------------------------------------------------------------------------------------|
| Purpose:         | This value is not changed during an initialization process. Display in ms.                              |
|                  | For applications with high stiction (slipstick), adjusting this parameter improves the control quality. |
|                  | This parameter can be set for special applications.                                                     |
| Factory setting: | 28                                                                                                    |

## Diagnostic value '26.DBUP - Deadband up' / '27.DBDN - Deadband down'

| Display range: | 0.1 10.0                                                                                                    |
|----------------|----------------------------------------------------------------------------------------------------|
| Purpose:       | In this parameter, you can read the deadbands of the controller in the<br>'Up' and 'Down' directions. Display in percent. The values correspond<br>either to the manually configured value of the '34.DEBA' Deadband of<br>closed-loop controller (Page 148) parameter or to the value auto-<br>matically adapted by the device if 'DEBA' was set to 'Auto'. |

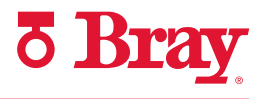

#### Diagnostic value '28.SSUP - Slow step zone up' / '29.SSDN - Slow step zone down'

| Display range:   | 0.1 100.0                                                                                                    |
|------------------|----------------------------------------------------------------------------------------------------|
| Purpose:         | The slow step zone is the zone of the closed-loop controller in which<br>control signals are issued in a pulsed manner. Display is in percent.<br>The impulse length is thus proportional to the control deviation. If<br>the control deviation is beyond the slow step zone, the valves are<br>controlled using permanent contact. |
|                  | This parameter can be set for special applications.                                                                                                    |
| Factory setting: | 10.0                                                                                                    |

## Diagnostic value '30.TEMP - Current temperature'

| Display range: | °C: -50 100                                                                                                    |
|----------------|----------------------------------------------------------------------------------------------------|
|                | °F: -58 212                                                                                                    |
| Purpose:       | Current temperature in the positioner enclosure. The sensor is present on the basic electronics. In order to switch over the temperature display between °C and °F, press the $\clubsuit$ button. |

# Diagnostic value '31.TMIN - Minimum temperature' / '32.TMAX - Maximum temperature'

| Display range: | °C: -50 100                                                                                                    |
|----------------|----------------------------------------------------------------------------------------------------|
|                | °F: -58 212                                                                                                    |
| Purpose:       | The minimum and maximum temperatures within the enclosure are<br>constantly determined and saved as with a min/max pointer. This<br>value can only be reset in the factory. |
|                | In order to switch over the temperature display between °C and °F, press the $\underline{A}$ button.                                                                        |

# Diagnostic value '33.T1' ... '41.T9' - Number of operating hours in the temperature range 1 to 9

Display range:0 ... 4.29E9Purpose:Statistics about the duration of operation in different temperature<br/>ranges is maintained in the device. An average of the measured<br/>temperature is taken every hour and the counter assigned to the<br/>corresponding temperature range is incremented. This helps in<br/>drawing conclusions about the past operating conditions of the de-<br/>vice and the entire control valve.

The temperature ranges are classified as follows:

|                        | T1    | T2    | Т3    | T4   | T5   | Т6   | Т7   | Т8   | Т9   |
|------------------------|-------|-------|-------|------|------|------|------|------|------|
| Temperature range [°C] | -     | ≥ -30 | ≥ -15 | ≥ 0  | ≥ 15 | ≥ 30 | ≥ 45 | ≥ 60 | ≥ 75 |
|                        | ≤ -30 | < -15 | < 0   | < 15 | < 30 | < 45 | < 60 | < 75 | -    |

Operating hours in temperature ranges T1 to T2

#### Diagnostic value '42.VENT1' / '43.VENT2'

'42.VENT1' number of switching cycles pneumatic block, valve 1

'43.VENT2' number of switching cycles pneumatic block, valve 2

Display range: 0 ... 4.29E9

- Purpose: Control procedures of the pneumatic block are summarized and displayed in this parameter.
- Description: The pneumatic block of the positioner pressurizes and depressurizes the actuator. The characteristic service life of the pneumatic block depends on the load. The average service life is approx. 200 million switching cycles. The number of control procedures for the switching cycles serves to assess the switching frequency of the pneumatic block.

Counting procedure for single-acting actuators:

- Pressurize => 42.VENT1
- Depressurize => 43.VENT2

Counting procedure for double-acting actuators:

- Pressurize (Y2) / Depressurize (Y1) => 42.VENT1
- Depressurize (Y1) / Pressurize (Y2) => 43.VENT2

The value is written hourly into a nonvolatile memory.

#### Diagnostic value '44.VEN1R' / '45.VEN2R'

'44.VEN1R' number of switching cycles pneumatic block, valve 1, resettable'45.VEN2R' number of switching cycles pneumatic block, valve 2, resettableDisplay range: 0 ... 4.29E9

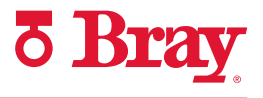

| Purpose:     | Control procedures of the pneumatic block are counted since the last time this parameter was reset, and displayed here.                                                 |
|--------------|----------------------------------------------------------------------------------------------------|
| Description: | Corresponds to the description for Diagnostic value '42.VENT1' /<br>'43.VENT2' (Page 229) referred to the diagnostics parameters 'VEN1R'<br>and 'VEN2R' described here. |

#### Diagnostic value '46.STORE - Save maintenance data'

Purpose: The minimum and maximum temperatures within the enclosure are constantly determined and saved as with a min/max pointer. This value can only be reset in the factory. In order to switch over the temperature display between °C and °F, press the  $\underline{\mathbb{A}}$  button for at least 5 seconds in order to initiate a save function. The values of the diagnostics parameters Diagnostic value '8.WAY - Determined travel' to Diagnostic value '11.LEAK - Leakage test' and Diagnostic value '21.P0 - Potentiometer value of lower endstop (0%)' / '22.P100 - Potentiometer value of upper endstop (100%)' to Diagnostic value '28.SSUP - Slow step zone up' / '29.SSDN - Slow step zone down' are saved in the non-volatile memory as 'data of last maintenance'. This diagnostics data contains selected values whose changes can give information about mechanical wear and tear of the valve. This function is normally operated through the PDM, menu command 'Diagnostics-> Save maintenance information'. The data of the last maintenance operation can be compared with the current data using SIMATIC PDM.

#### Diagnostic value '47.PRUP - Prediction up' / '48.PRDN - Prediction down'

| Display range:   | 1 40                                                                                               |
|------------------|----------------------------------------------------------------------------------------------------|
| Purpose:         | This value specifies the prediction of the controller for the up (PRUP) and down (PRDN) movements. |
|                  | For more information, refer also to the section Optimization of con-troller data.                  |
| Factory setting: | 1                                                                                                  |

# Diagnostic value '49.WT00' ... '56.WT95' - Number of operating hours in the travel range WT00 to WT95

Display range: 0 ... 4.29E9 Purpose: When the positioner is in "Automatic" mode, statistics are continuously maintained regarding the duration for which a process valve is operated in a particular section of the travel range. The entire travel range is divided into 8 sections from 0 to 100 %. The positioner records the current position continuously and increments the runtime meter assigned to the corresponding travel range every hour. This helps in drawing conclusions about the past operating conditions and especially in assessing the control properties of the control loop and the entire control valve.

| Travel range             | WT00 | WT05 | WT10 | WT30 | WT50 | WT70 | WT90 | WT95 |
|--------------------------|------|------|------|------|------|------|------|------|
| Travel range section [%] | -    | ≥ 5  | ≥ 10 | ≥ 30 | ≥ 50 | ≥ 70 | ≥ 90 | ≥ 95 |
|                          | < 5  | < 10 | < 30 | < 50 | < 70 | < 90 | < 95 | -    |

Division of travel ranges

You can simultaneously set the eight operating hours counters to zero.

**TIP:** Since the travel ranges are provided at the end of the diagnostics parameters, press the  $\bigtriangledown$  button several times along with the button. This will help you to access the desired diagnostics parameters faster.

#### Diagnostic value '57.LKPUL - Length of the leakage compensation pulse'

| Display range:   | -256 <b>0</b> 254                                                                                                    |
|------------------|----------------------------------------------------------------------------------------------------|
| Purpose:         | This value in milliseconds indicates the length of a compensation pulse when Monitoring/compensation of pneumatic leakage 'C.\<br>\LEAK' is active. The sign indicates the control direction of the pulse. |
| Factory setting: |                                                                                                    |

#### Diagnostic value '58.LKPER - Period of the leakage compensation pulse'

| Display range:   | <b>0.00</b> 600.00                                                                                                    |
|------------------|----------------------------------------------------------------------------------------------------|
| Purpose:         | This value in seconds indicates the period of the leakage compen-<br>sation pulses when Monitoring/compensation of pneumatic<br>leakage 'C.\\LEAK' is active. |
| Factory setting: | 0.00                                                                                                    |

#### Diagnostic value '59.mA - Setpoint current'

Here you can display the current setpoint in mA.

#### Diagnostic value '60.PZ Supply pressure PZ'

Indication on the display: #.### (bar)

###.## (psi) #.### (MPa)

Purpose:

Shows the current supply pressure PZ. The value refers to the pres-sure unit assigned in "U1.PUNIT".

If the supply pressure is the same as the pressure level of the environment, the pressure value shown in the display is 0. Depending on the height at which you use the positioner, the displayed pressure value is  $\neq 0$ . Press the  $\underline{A}$  button for at least 5 seconds to set the value to 0. "rESEt" is shown in the display for as long as you press the  $\underline{A}$  button. This calibration is only possible if the displayed pressure value is in the following pressure range:

- -0.500 ... 0.500 (bar)
- -72.51 ... 72.51 (psi)
- -0.050 ... 0.050 (MPa)

If the pressure value displayed is outside of the pressure range, "no-toL" is shown in the display when you attempt to set the value to 0.

#### Diagnostic value '61.P1 - Actuating pressure Y1'

| Indication | on | the | display | <b>v:</b> # | ### | (bar)   | ) |
|------------|----|-----|---------|-------------|-----|---------|---|
|            |    |     |         |             |     | · · · / |   |

###.## (psi)

#.### (MPa)

Purpose:

Shows the current actuating pressure Y1. The value refers to the pressure unit assigned in "U1.PUNIT".

If the actuating pressure is the same as the pressure level of the environment, the pressure value shown in the display is 0.

Depending on the height at which you use the positioner, the displayed pressure value is  $\neq 0$ . Press the  $\underline{A}$  button for at least 5 seconds to set the value to 0. "rESEt" is shown in the display for as long as you press the  $\underline{A}$  button. This calibration is only possible if the displayed pressure value is in the following pressure range:

- -0.500 ... 0.500 (bar)
- -72.51 ... 72.51 (psi)
- -0.050 ... 0.050 (MPa)

If the pressure value displayed is outside of the pressure range, "no-toL" is shown in the display when you attempt to set the value to 0.

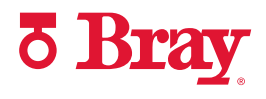

#### Diagnostic value '62.P2 - Actuating pressure Y2'

Indication on the display: #.### (bar)

###.## (psi)

Purpose:

#.### (MPa)

Shows the current actuating pressure Y2. The value refers to the pressure unit assigned in "U1.PUNIT".

If the actuating pressure is the same as the pressure level of the environment, the pressure value shown in the display is 0.

Depending on the height at which you use the positioner, the displayed pressure value is  $\neq 0$ . Press the <u>button</u> for at least 5 seconds to set the value to 0. "rESEt" is shown in the display for as long as you press the <u>button</u>. This calibration is only possible if the displayed pressure value is in the following pressure range:

- -0.500 ... 0.500 (bar)
- -72.51 ... 72.51 (psi)
- -0.050 ... 0.050 (MPa)

If the pressure value displayed is outside of the pressure range, "no-toL" is shown in the display when you attempt to set the value to 0.

#### Diagnostic value '63.PZMAX Maximum supply pressure PZ

Indication on the display: #.### (bar)

|          | ###.## (psi)                                                                                           |
|----------|----------------------------------------------------------------------------------------------------|
|          | #.### (MPa)                                                                                            |
| Purpose: | The supply pressure PZ is continuously monitored and the maximum value (min/max pointer) is displayed. |
|          | The min/max pointer can be reset via HART communication.                                               |

#### Diagnostic value '64.N\_MIN - Event counter violations of lower limit PZ'

| Display range: | 0 #####                                                                                                    |
|----------------|----------------------------------------------------------------------------------------------------|
| Purpose:       | Each new measured value of the supply pressure PZ is compared<br>with the value set in "U5.PZMLL". The counter increases when the<br>supply pressure falls below the configured limit. |
|                | The counter can be reset via HART communication at the same time as the "65.N_MAX" counter.                                                                                            |

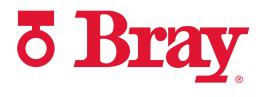

## Diagnostic value '65.N\_MAX - Event counter violations of upper limit PZ'

| Display range: | 0 #####                                                                                                    |
|----------------|----------------------------------------------------------------------------------------------------|
| Purpose:       | Each new measured value of the supply pressure PZ is compared with the value set in "U6.PZMUL". The counter increases when the supply pressure exceeds the configured limit. |
|                | The counter can be reset via HART communication at the same time as the "64.N_MIN" counter.                                                                                  |

## Diagnostic value '66.N1MAX - Event counter violations limit Y1'

| Display range: | 0 #####                                                                                                    |
|----------------|----------------------------------------------------------------------------------------------------|
| Purpose:       | Each new measured value of the actuating pressure Y1 is compared with the value set in "U7.PCL". The counter increases when the actuating pressure Y1 exceeds the configured limit. |
|                | The counter can be reset via HART communication.                                                                                                    |

#### Diagnostics value '67.LMY1 +/-Leakage at Y1'

| Display range: | ±0.000 #.### (bar/min)                                                                                                    |  |
|----------------|----------------------------------------------------------------------------------------------------|--|
|                | ±0.000 #.### (psi/min)                                                                                                    |  |
|                | ±0.00 ##.## (MPa/min)                                                                                                    |  |
| Purpose:       | hows the pressure increase/leakage per minute on actuating pres-<br>ure Y1. The value is determined in the controlled state.      |  |
|                | Negative values (leakage) can indicate a leak in the pneumatic system.                                                            |  |
|                | Positive values (pressure increases) can indicate a pneumatic short circuit between supply pressure PZ and actuating pressure Y1. |  |

#### Diagnostics value '68.LMY2 +/-Leakage at Y2'

| ±0.000 #.### (bar/min)                                                                                                    |  |
|----------------------------------------------------------------------------------------------------|--|
| ±0.000 #.### (psi/min)                                                                                                    |  |
| ±0.00 ##.## (MPa/min)                                                                                                    |  |
| Shows the pressure increase/leakage per minute on actuating pres-<br>sure Y2. The value is determined in the controlled state.    |  |
| Negative values (leakage) can indicate a leak in the pneumatic system.                                                            |  |
| Positive values (pressure increases) can indicate a pneumatic short circuit between supply pressure PZ and actuating pressure Y2. |  |
|                                                                                                    |  |

## Diagnostics value '69.LMY1 - Maximum positive leakage at Y1'

| Display range: | +0.000 #.### (bar/min)                                                                                                    |
|----------------|----------------------------------------------------------------------------------------------------|
|                | +0.000 #.### (psi/min)                                                                                                    |
|                | +0.00 ##.## (MPa/min)                                                                                                    |
| Purpose:       | The pressure change at Y1 is continuously monitored in the control-<br>led state. The maximum pressure increase is displayed.                                                                                                    |
|                | If a limit defined in "U8.LRL" is exceeded, the error code "22" is<br>shown in the display. A message is entered in the logbook. To reset<br>the error code, eliminate the leakage. The parameter can also be<br>reset via HART communication. If you cannot eliminate the<br>leakage, increase the "U8.LRL" parameter or set the parameter to<br>0. |

## Diagnostics value '70.LMY2 - Maximum positive leakage at Y2'

| Display range: | +0.000 #.### (bar/min)                                                                                                    |
|----------------|----------------------------------------------------------------------------------------------------|
|                | +0.000 #.### (psi/min)                                                                                                    |
|                | +0.00 ##.## (MPa/min)                                                                                                    |
| Purpose:       | The pressure change at Y2 is continuously monitored in the control-<br>led state. The maximum pressure increase is displayed.                                                                                                    |
|                | If a limit defined in "U8.LRL" is exceeded, the error code "22" is<br>shown in the display. A message is entered in the logbook. To reset<br>the error code, eliminate the leakage. The parameter can also be<br>reset via HART communication. If you cannot eliminate the<br>leakage, increase the "U8.LRL" parameter or set the parameter to<br>0. |

## Diagnostics value '71.LMDY1 - Maximum negative leakage at Y1'

| Display range: | +0.000 #.### (bar/min)<br>+0.000 #.### (psi/min)<br>+0.00 ##.## (MPa/min)                                                                                                    |
|----------------|----------------------------------------------------------------------------------------------------|
| Purpose:       | The pressure change at Y1 is continuously monitored in the control-<br>led state. The maximum pressure decrease (leakage) is displayed.                                                                                                    |
|                | If a limit de ined in "U8.LRL" is exceeded, the error code 22 is<br>shown in the display. A message is entered in the logbook. To reset<br>the error code, eliminate the leakage. The parameter can also be<br>reset via HART communication. If you cannot eliminate the<br>leakage, increase the "U8.LRL" parameter or set the parameter to<br>0. |

## Diagnostics value '72.LMDY2 - Maximum negative leakage at Y2'

| Display range: | +0.000 #.### (bar/min)                                                                                                    |
|----------------|----------------------------------------------------------------------------------------------------|
|                | +0.000 #.### (psi/min)                                                                                                    |
|                | +0.00 ##.## (MPa/min)                                                                                                    |
| Purpose:       | The pressure change at Y2 is continuously monitored in the control-<br>led state. The maximum pressure decrease (leakage) is displayed.                                                                                                    |
|                | If a limit de ined in "U8.LRL" is exceeded, the error code 22 is<br>shown in the display. A message is entered in the logbook. To reset<br>the error code, eliminate the leakage. The parameter can also be<br>reset via HART communication. If you cannot eliminate the<br>leakage, increase the "U8.LRL" parameter or set the parameter to<br>0. |

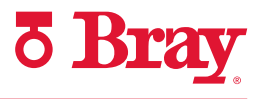

## 5.0 Overview of Diagnostic Parameters

| Parameter |                          | Function                                                                    | Parameter values                                                            | Unit |  |  |
|-----------|--------------------------|-----------------------------------------------------------------------------|-----------------------------------------------------------------------------|------|--|--|
| A.\PST    |                          | Partial Stroke Test (PST) with the following parameters:                    |                                                                             |      |  |  |
|           | A1.STPOS                 | Start position                                                              | 0.0 <b>100.0</b>                                                            | %    |  |  |
|           | A2.STTOL Start tolerance |                                                                             | 0.1 <b>2.0</b> 10.0                                                         | %    |  |  |
|           | A3.STRKH                 | Stroke height                                                               | 0.1 <b>10.0</b> 100.0                                                       | %    |  |  |
|           | A4.STRKD                 | Stroke direction                                                            | uP / <b>do</b> / uP do                                                      |      |  |  |
|           | A5.RPMD                  | Ramp mode                                                                   | OFF / On                                                                    | %/s  |  |  |
|           | A6.RPRT                  | Ramp rate                                                                   | 0.1 <b>1.0</b> 100.0                                                        |      |  |  |
|           | A7.FLBH                  | Behavior after failed PST                                                   | Auto / HoLd / AirIn / AirOu                                                 |      |  |  |
|           | A8.INTRV                 | Test interval                                                               | <b>OFF</b> / 1 365                                                          | Days |  |  |
|           | A9.PSTIN                 | Reference stroke time for PST                                               | NOINI/(C)##.#/FdIni/rEAL                                                    | S    |  |  |
|           | AA.FACT1                 | Factor 1                                                                    | 0.1 <b>1.5</b> 100.0                                                        |      |  |  |
|           | Ab.FACT2                 | Factor 2                                                                    | 0.1 <b>3.0</b> 100.0                                                        |      |  |  |
|           | AC.FACT3                 | Factor 3                                                                    | 0.1 <b>5.0</b> 100.0                                                        |      |  |  |
| Α.        | 1PST                     | Partial Stroke Test (PST) with option -Z P02 wit                            | Partial Stroke Test (PST) with option -Z PO2 with the following parameters: |      |  |  |
|           | A1.STPOS                 | Start position                                                              | 0.0 <b>100.0</b>                                                            | %    |  |  |
|           | A2.STTOL                 | Start tolerance                                                             | 0.1 <b>2.0</b> 10.0                                                         | %    |  |  |
|           | A8.INTRV                 | Test interval                                                               | <b>OFF</b> / 1 365                                                          | Days |  |  |
|           | Ad.ENPOS                 | End position                                                                | 0.0 <b>90.0</b> 100.0                                                       | %    |  |  |
|           | AE.ENTOL                 | End tolerance                                                               | 1.0 <b>5.0</b> 20.0                                                         | %    |  |  |
|           | AF.BOLIM                 | Breakout pressure limit                                                     | 0.1 <b>7.0</b>                                                              | bar  |  |  |
|           | AG.BOTOL                 | Breakout pressure tolerance                                                 | <b>0.1</b> 6.0                                                              | bar  |  |  |
|           | AH.PSTDO                 | Time to end position                                                        | 1 <b>80</b> 300                                                             | S    |  |  |
|           | AJ.PSTUP                 | Time back to start position                                                 | <b>0</b> 300                                                                | S    |  |  |
|           | AL.PSTRP                 | Test repetitions                                                            | <b>0</b> 3                                                                  | S    |  |  |
|           | AY.PSTIN                 | Start PST reference                                                         | "leer" / C-Err / oCAY / nolNl / Fdlni / SdrEF                               |      |  |  |
| b.        | IDEVI                    | Monitoring of dynamic control valve behavior                                | with the following parameters:                                              |      |  |  |
|           | b1.TIM                   | Time constant                                                               | Auto / 1 400                                                                | s    |  |  |
|           | b2.LIMIT                 | Limit                                                                       | 0.1 <b>1.0</b> 100.0                                                        | %    |  |  |
|           | b3.FACT1                 | Factor 1                                                                    | 0.1 <b>5.0</b> 100.0                                                        |      |  |  |
|           | b4.FACT2                 | Factor 2                                                                    | 0.1 <b>10.0</b> 100.0                                                       |      |  |  |
|           | b5.FACT3                 | Factor 3                                                                    | 0.1 <b>15.0</b> 100.0                                                       |      |  |  |
| C.HLEAK   |                          | Monitoring/compensation of pneumatic leakage with the following parameters: |                                                                             |      |  |  |
|           | C1.LIMIT                 | Limit                                                                       | 0.1 <b>30.0</b> 100.0                                                       | %    |  |  |
|           | C2.FACT1                 | Factor 1                                                                    | 0.1 <b>1.0</b> 100.0                                                        |      |  |  |
|           | C3.FACT2                 | Factor 2                                                                    | 0.1 <b>1.5</b> 100.0                                                        |      |  |  |
|           | C4.FACT3                 | Factor 3                                                                    | 0.1 <b>2.0</b> 100.0                                                        |      |  |  |

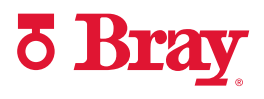

| Parameter Function Parameter values                                          |                         | Parameter values                                                         |                                  | Unit                               |         |
|------------------------------------------------------------------------------|-------------------------|--------------------------------------------------------------------------|----------------------------------|------------------------------------|---------|
| d. <sup>L</sup>                                                              | STIC                    | Monitoring of stiction (slipstick) with the following parameters:        |                                  |                                    |         |
|                                                                              | d1.LIMIT                | Limit 0.1 <b>1.0</b> 100.0                                               |                                  | %                                  |         |
|                                                                              | d2.FACT1                | Factor 1 0.1 <b>2.0</b> 100.0                                            |                                  |                                    |         |
|                                                                              | d3.FACT2                | Factor 2                                                                 | 0.1 <b>5.0</b> 100.0             |                                    |         |
|                                                                              | d4.FACT3                | Factor 3                                                                 | 0.1 <b>10.0</b> 100.0            |                                    |         |
| E.L                                                                          | DEBA                    | Monitoring of deadband with the following part                           | rameters:                        |                                    |         |
|                                                                              | E1.LEVL3 *)             | Threshold                                                                | 0.1 <b>2.0</b> 10.0              |                                    | %       |
|                                                                              | *) The values           | are monitored in the range of '0.1' to '2.9'. Valu                       | es between '3.0' and '10         | .0' are not monitored.             |         |
| F.h                                                                          | ZERO                    | Monitoring of lower endstop with the following                           | g parameters:                    |                                    |         |
|                                                                              | F1.LEVL1                | Threshold 1                                                              | 0.1 <b>1.0</b> 10.0              |                                    | %       |
|                                                                              | F2.LEVL2                | Threshold 2                                                              | 0.1 <b>2.0</b> 10.0              |                                    |         |
|                                                                              | F3.LEVL3                | Threshold 3                                                              | 0.1 <b>4.0</b> 10.0              |                                    |         |
| G. <sup>L</sup>                                                              | OPEN                    | Monitoring of upper endstop with the followin                            | g parameters:                    |                                    |         |
|                                                                              | G1.LEVL1                | Threshold 1                                                              | 0.1 <b>1.0</b> 10.0              |                                    | %       |
|                                                                              | G2.LEVL2                | Threshold 2                                                              | 0.1 <b>2.0</b> 10.0              |                                    |         |
|                                                                              | G3.LEVL3                | Threshold 3                                                              | 0.1 <b>4.0</b> 10.0              |                                    |         |
| Н. <sup>і</sup>                                                              | TMIN                    | Monitoring of lower limit temperature with the                           | following parameters:            |                                    |         |
|                                                                              | H1.TUNIT                | Temperature unit                                                         | °C                               | °F                                 | °C/°F   |
|                                                                              | H2.LEVL1                | Threshold 1                                                              | -40 <b>-25</b> 90                | -40 <b>-13</b> 194                 |         |
|                                                                              | H3.LEVL2                | Threshold 2                                                              | -40 <b>-30</b> 90                | -40 <b>-22</b> 194                 |         |
|                                                                              | H4.LEVL3                | Threshold 3                                                              | - <b>40</b> 90                   | - <b>40</b> 194                    |         |
| J.hTMAX                                                                      |                         | Monitoring of upper limit temperature with the                           | e following parameters:          |                                    |         |
|                                                                              | J1.TUNIT                | Temperature unit                                                         | ° <b>C</b> / °F                  | °F                                 | °C / °F |
|                                                                              | J2.LEVL1                | Threshold 1                                                              | -40 <b>75</b> 90                 | -40 <b>167</b> 194                 |         |
|                                                                              | J3.LEVL2                | Threshold 2                                                              | -40 <b>80</b> 90                 | -40 <b>176</b> 194                 |         |
|                                                                              | J4.LEVL3                | Threshold 3                                                              | -40 <b>90</b>                    | -40 <b>194</b>                     |         |
| L.h                                                                          | STRK                    | TRK Monitoring of number of total strokes with the following parameters: |                                  |                                    |         |
|                                                                              | L1. LIMIT               | Limit                                                                    | 1 <b>1E6</b> 1E8                 |                                    |         |
|                                                                              | L2.FACT1                | Factor 1                                                                 | 0.1 <b>1.0</b> 40.0              |                                    |         |
|                                                                              | L3.FACT2                | Factor 2                                                                 | 0.1 <b>2.0</b> 40.0              |                                    |         |
|                                                                              | L4.FACT3                | Factor 3                                                                 | 0.1 <b>5.0</b> 40.0              |                                    |         |
| 0. <sup>I</sup>                                                              | DCHG                    | Monitoring of number of changes in direction                             | with the following parar         | neters:                            |         |
|                                                                              | O1.LIMIT                | Limit                                                                    | 1 <b>1E6</b> 1E8                 |                                    |         |
|                                                                              | O2.FACT1                | Factor 1                                                                 | 0.1 <b>1.0</b> 40.0              |                                    |         |
|                                                                              | O3.FACT2                | Factor 2                                                                 | 0.1 <b>2.0</b> 40.0              |                                    |         |
| O4.FACT3 Factor 3                                                            |                         | Factor 3                                                                 | 0.1 <b>5.0</b> 40.0              |                                    |         |
| P.\PAVG Monitoring the position average value with the following parameters: |                         |                                                                          |                                  |                                    |         |
|                                                                              | P1.TBASE                | Time basis of average value generation                                   | <b>0.5h</b> / 8h / 5d / 60d / 2. | <b>0.5h</b> / 8h / 5d / 60d / 2.5y |         |
|                                                                              | P2.STATE                | Status of monitoring of position average value                           | IdLE / rEF / ###.# / Strt        |                                    |         |
|                                                                              | P3.LEVL1 Threshold 1 0. |                                                                          | 0.1 <b>2.0</b> 100.0             |                                    | %       |
|                                                                              | P4.LEVL2                | Threshold 2         0.1 5.0 100.0                                        |                                  | %                                  |         |
|                                                                              | P5.LEVL3                | L3 Threshold 3 0.1 10.0 100.0                                            |                                  | %                                  |         |

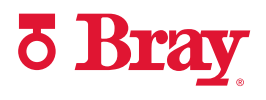

| Parameter            | Function                       | Function Parameter values |     |  |  |
|----------------------|--------------------------------|---------------------------|-----|--|--|
| U. <sup>\</sup> PRES | Pressure monitoring            | Pressure monitoring       |     |  |  |
| U1.PUN               | T Pressure unit                | bAr / PSI / MPA           |     |  |  |
| U2.P_H               | 'S Hysteresis for limits       | <b>0.200</b> 1.000        | bar |  |  |
|                      |                                | 2.90 14.50                | psi |  |  |
|                      |                                | 0.020 0.100               | MPa |  |  |
| U3.PFRL              | L Behavior lower limit PZ      | Cont / HoLd               |     |  |  |
| U4.PFRL              | JL Behavior upper limit PZ     | Cont / HoLd               |     |  |  |
| U5.PZM               | LL Lower limit PZ              | <b>1.400</b> 7.000        | bar |  |  |
|                      |                                | 20.30 101.52              | psi |  |  |
|                      |                                | 0.140 0.700               | MPa |  |  |
| U6.PZM               | UL Upper limit PZ              | 1.400 <b>7.000</b>        | bar |  |  |
|                      |                                | 20.30 101.52              | psi |  |  |
|                      |                                | 0.140 0.700               | MPa |  |  |
| U7.PCL               | Limit actuating pressure Y1    | 0.000 <b>7.000</b>        | bar |  |  |
|                      |                                | 0.00 101.52               | psi |  |  |
|                      |                                | 0.000 0.700               | MPa |  |  |
| U8.LRL               | Limit +/- Leakage              | <b>0.000</b> 7.000        | bar |  |  |
|                      |                                | 0.00 101.52               | psi |  |  |
|                      |                                | 0.000 0.700               | MPa |  |  |
| U9.TPM               | T Time pressure measurement Y1 | <b>1</b> 100              | s   |  |  |

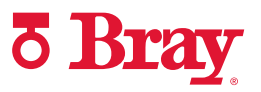

## 6.0 Diagnostics and Troubleshooting

## Output of system messages in the display

## System messages before initialization

Remarks about the tables:

| nn | Stands for variable numeric values |
|----|------------------------------------|
|    |                                    |

- ት Error symbol
- *l* (slash): the texts on the left and right of the slash flash alternately

| Message      | e Line |      | Meaning / cause                                                                                                    | Measure                                                                                                    |
|--------------|--------|------|----------------------------------------------------------------------------------------------------|----------------------------------------------------------------------------------------------------|
|              | Up     | Down |                                                                                                    |                                                                                                    |
| CPU<br>Start | X      | x    | Message after application of electrical auxili-<br>ary power                                                                                                    | Maintenance                                                                                                    |
| Pnnn.n       | X      |      | Potentiometer voltage of a non-initialized po-<br>sitioner (P-manual mode) (actual position val-<br>ue in % of the measuring range).                                                          | <ul> <li>Check whether the complete travel can be covered using the ▲ and ▽ buttons and that "P" is never displayed.</li> </ul>                                                                                                    |
| P            | X      |      | Measuring range was exceeded, the potenti-<br>ometer is in the inactive zone, the transmis-<br>sion ratio selector or the effective lever arm are<br>not adjusted as per the actuator travel. | <ul> <li>Execute the initialization process.</li> <li>Switch the transmission ratio selector to 90°, especially in the case of part-turn actuators.</li> <li>Adjust the effective lever length of linear actuators as per the measuring range.</li> </ul> |
| NOINI        |        | X    | Positioner is not initialized.                                                                                                    | • Start initialization.                                                                                                    |

#### Messages before initialization (first commissioning)

## System messages during initialization

Remarks about the tables:

- nn Stands for variable numeric values
- ት Error symbol
- I (slash): the texts on the left and right of the slash flash alternately

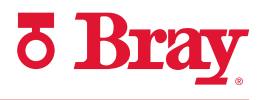

## Messages during initialization

| Message | Line |             | Meaning/cause                                                                                                    | Measure                                                                                                    |  |
|---------|------|-------------|----------------------------------------------------------------------------------------------------|----------------------------------------------------------------------------------------------------|--|
|         | Тор  | Bot-<br>tom |                                                                                                    |                                                                                                    |  |
| P       | ×    |             | Measuring range was exceeded, the potenti-<br>ometer is in the inactive zone, the transmis-<br>sion ratio selectors or the effective lever arm<br>are not adjusted as per the actuator travel | <ul> <li>Switch the transmission ratio selector to 90°, especially in the case of part-turn actuators.</li> <li>Adjust the effective lever length of linear actuators as per the measuring range.</li> </ul> |  |
| RUN 1   |      | X           | Initialization was started, part 1 is active (the direction of action is determined)                                                                                                    | • Wait.                                                                                                    |  |
| RUN 2   |      | X           | Initialization part 2 is active (actuator travel check and determination of stops)                                                                                                    | • Wait.                                                                                                    |  |
| RUN 3   |      | X           | Initialization part 3 is active (determination and display of travel times)                                                                                                    | • Wait.                                                                                                    |  |
| RUN 4   |      | X           | Initialization part 4 is active (determination of the minimum controller increment length)                                                                                                    | • Wait.                                                                                                    |  |
| RUN 5   |      | Х           | Initialization part 5 is active (optimization of the transient response)                                                                                                    | <ul> <li>Wait until "FINSH" is displayed. Initialization was completed successfully.</li> <li>For option -7 P02: Wait.</li> </ul>                                                                            |  |
| RUN 6   |      | X           | Initialization part 6 is active (determination of Valve Signature)                                                                                                    | • Wait until "FINSH" is displayed. Initializa-<br>tion was completed successfully.                                                                                                    |  |
| YEND1   |      | Х           | The first position of the stop can be approached only in case of a manual initialization                                                                                                    | <ol> <li>Approach first position of the stop with the button A or          Acknowledge using</li></ol>                                                                                                    |  |
| YEND2   |      | X           | The second position of the stop can be approached only in case of a manual initialization                                                                                                    | <ol> <li>Approach second position of the stop with<br/>the button A or ∇.</li> <li>Acknowledge using  button</li> </ol>                                                                                      |  |
| RANGE   |      | X           | The position of the stop or the measuring span<br>is beyond the permissible measuring range<br>only in case of a manual initialization                                                        | <ul> <li>Approach a different position of the stop<br/>using A or</li></ul>                                                                                                    |  |
|         |      |             |                                                                                                    | <ul> <li>Move the friction clutch until "ok" is displayed, and then acknowledge with the<br/>button.</li> </ul>                                                                                              |  |
|         |      |             |                                                                                                    | <ul> <li>Terminate the initialization process using<br/>the 🕿 button, switch to the P-manual<br/>mode, and correct the actuator travel and<br/>the position displacement sensor.</li> </ul>                  |  |
| ok      |      | X           | The permissible measuring range of end posi-<br>tions is achieved only in case of a manual ini-<br>tialization                                                                                | <ul> <li>Use the 🔄 button to acknowledge; the remaining steps ("RUN 1" to "FINSH") run automatically.</li> </ul>                                                                                             |  |

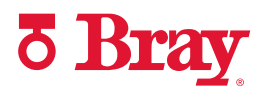

| Message          | Line |             | Meaning/cause                                                                                                    | Measure                                                                                                    |  |
|------------------|------|-------------|----------------------------------------------------------------------------------------------------|----------------------------------------------------------------------------------------------------|--|
|                  | Тор  | Bot-<br>tom |                                                                                                    |                                                                                                    |  |
| RUN 1 /<br>ERROR |      | X           | Error in "RUN 1", no movement e.g. due to the lack of compressed air                                                                                                    | <ul> <li>Possible causes:</li> <li>Insufficient supply of compressed air.</li> <li>Restrictor(s) blocked.</li> </ul>                                                                                                    |  |
|                  |      |             |                                                                                                    | <ul> <li>Actuator does not move freely.</li> <li>Measures:</li> <li>1. Eliminate possible causes.</li> <li>2. Restart initialization.</li> </ul>                                                                                |  |
| VS-ER            |      | X           | Error in "RUN 6". Valve Signature (VS) could not<br>be recorded successfully. Start/end position or<br>return position not reached. Pressure sensor<br>module defective. | <ul> <li>Check supply pressure.</li> <li>Check whether application ranges are adhered to.</li> <li>Check the pressure sensor module. Pressure values in the Diagnostics menu Parameter 60, 61, and 62 are plausible.</li> </ul> |  |
| հdՍ              |      | Х           | Bar graph display of the zero point is outside<br>the tolerance range                                                                                                    | <ol> <li>Set between "P 4.0" and "P 9.9" (&gt;0&lt;) using friction clutch.</li> <li>Continue using A or ∑ button</li> </ol>                                                                                                    |  |
| SEt<br>MIDDL     | X    | X           | Friction clutch was moved; "P 50.0" not dis-<br>played when the lever is horizontal                                                                                      | <ol> <li>Continue using <u>A</u> or <i>Q</i> button.</li> <li>In the case of linear actuators, use the <u>A</u> or <i>Q</i> button to bring the lever perpendicular to the spindle.</li> </ol>                                  |  |
|                  |      |             |                                                                                                    | <ol> <li>Briefly acknowledge using  button (ini-<br/>tialization is continued).</li> </ol>                                                                                                    |  |
| ነUP >            |      | X           | "UP" tolerance range was exceeded or the in-<br>active zone of the potentiometer was covered.                                                                            | 1. Increase the effective lever length of the linear actuators or switch the transmission ratio selector to 90°.                                                                                                    |  |
|                  |      |             |                                                                                                    | <ol> <li>Briefly acknowledge using  button.</li> <li>Restart initialization.</li> </ol>                                                                                                    |  |
| ት90_95           |      | x           | Possible only in case of part-turn actuators:<br>actuator travel is not in the range between 90<br>and 95%                                                               | 1. Use the $\underline{A}$ or $\overline{\bigtriangledown}$ button to move it in the range between 90 and 95%.                                                                                                    |  |
| ካሀ-d>            |      | X           | "Up-Down" measuring span was undershot                                                                                                    | <ol> <li>Briefly acknowledge using S button.</li> <li>Decrease the effective lever length of the<br/>linear actuators or switch the transmission<br/>ratio selector to 33°.</li> </ol>                                          |  |
|                  |      |             |                                                                                                    | <ol> <li>Briefly acknowledge using  button.</li> <li>Restart initialization</li> </ol>                                                                                                    |  |
| U nn.n           | X    |             | Display of the "Up" travel time                                                                                                    | Wait until initialization continues in RUN 4                                                                                                    |  |
| D->U             |      | X           |                                                                                                    | <ul> <li>To change the travel time, interrupt the in-<br/>itialization process using the            button.</li></ul>                                                                                                    |  |
|                  |      |             |                                                                                                    | <ul> <li>Activate the leakage test using the A but-<br/>ton.</li> </ul>                                                                                                    |  |

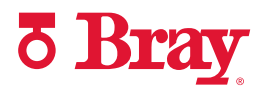

| Message | Line |             | Meaning/cause                                                                                | Measure                                                                                    |  |
|---------|------|-------------|----------------------------------------------------------------------------------------------|--------------------------------------------------------------------------------------------|--|
|         | Тор  | Bot-<br>tom |                                                                                              |                                                                                            |  |
| D nn.n  | X    |             | Display of the "Down" travel time                                                            | • Wait until initialization continues in RUN 4.                                            |  |
| U->d    |      | Х           |                                                                                              | • To change the travel time, interrupt the in-<br>itialization process using the ⊽ button. |  |
|         |      |             |                                                                                              | • Activate the leakage test using the $\underline{A}$ button.                              |  |
| NOZZL   |      | X           | Actuator stops (the initialization process was interrupted using the "-" button when the ac- | <ol> <li>The travel time can be changed by adjust-<br/>ing the restrictor(s).</li> </ol>   |  |
|         |      |             | tuation speed display was active)                                                            | 2. Redetermine the positioning speed using the $\bigtriangledown$ button.                  |  |
|         |      |             |                                                                                              | 3. Continue using <u>A</u> button.                                                         |  |
| TESt    | X    |             | Leakage test active (the "+" button was press-                                               | • Wait for one minute.                                                                     |  |
| LEAKG   |      | X           | ed when the actuation speed display was ac-                                                  |                                                                                            |  |
| nn.n    | X    |             | Value and unit of the result after the leakage                                               | • Rectify the leakage if the value is too large.                                           |  |
| %/MIN   |      | Х           | test                                                                                         | • Continue using $\underline{A}$ button.                                                   |  |
| nn.n    | X    |             | Initialization completed successfully with the                                               | 1. Briefly acknowledge using 靍 button.                                                     |  |
| FINISH  |      | X           | display of actuator travel or the actuator angle                                             | 2. Leave configuration level with a long press on the 🕾 button.                            |  |

## System messages when exiting the Configuration mode

Remarks about the tables:

- nn Stands for variable numeric values
- ۲ Error symbol
- / (slash): the texts on the left and right of the slash flash alternately

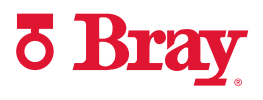

## Overview of error codes

## Overview of error codes that activate the fault message output

The error codes are output in the fault message display shown below.

| Operating mode    | Representation in the display          | Pos. | Legend             |
|-------------------|----------------------------------------|------|--------------------|
| Manual mode (MAN) |                                        | 1    | Position [%]       |
|                   |                                        | 2    | Setpoint [%]       |
|                   |                                        | 3    | Fault message      |
|                   | 3                                      |      |                    |
| Automatic (AUT)   | $\begin{bmatrix} 1 \\ 2 \end{bmatrix}$ | 1    | Position [%]       |
|                   |                                        | 2    | Setpoint [%]       |
|                   |                                        | 3    | Fault message      |
| Diagnostics       |                                        | 0    | Diagnostics value  |
| Diagnostics       |                                        |      | Diagnostics value  |
|                   |                                        |      |                    |
|                   |                                        | 3    | Diagnostics number |
|                   | 3                                      |      |                    |

| Error<br>code | Num-<br>ber of<br>thresh-<br>olds | Event                                                                                        | Parameter setting                                                                              | Error message disappears<br>when                                                | Possible causes                                                                                                    |
|---------------|-----------------------------------|----------------------------------------------------------------------------------------------|------------------------------------------------------------------------------------------------|---------------------------------------------------------------------------------|----------------------------------------------------------------------------------------------------|
| <b>Ч1</b>     | 1                                 | Control deviation:<br>Actual value re-<br>sponse has excee-<br>ded values for TIM<br>and LIM | Always active                                                                                  | the actual value response falls below the value for LIM                         | Supply pressure PZ missing,<br>actuator fault, process valve<br>fault (e.g. blockage).                                                           |
| ۶ <u>2</u>    | 1                                 | Device not in "Auto-<br>matic" mode                                                          | **.ԿFCT <sup>1)</sup><br>=ԿnA or = ԿnAB                                                        | the device is changed to "Au-<br>tomatic" mode.                                 | The device has been config-<br>ured or is in the manual mode                                                                                     |
| 43            | 1                                 | Digital input DI1 or<br>DI2 active                                                           | **.4 FCT <sup>1)</sup><br>= <sup>l</sup> nAB and digital<br>function DI1 or DI2<br>set to "On" | the digital input is no longer activated.                                       | The contact connected to the<br>digital input was active (e.g.<br>packing gland monitoring,<br>overpressure, temperature<br>switch).             |
| ነ4            | 3                                 | Limit for number of<br>total strokes excee-<br>ded                                           | L.\STRK≠OFF                                                                                    | the stroke counter is reset or the thresholds are increased                     | The total path covered by the actuator exceeds one of the configured thresholds.                                                                 |
| ነ5            | 3                                 | Limit for number of<br>changes in direc-<br>tion exceeded                                    | O.\DCHG≠OFF                                                                                    | the counter for changes of direction is reset or the thresholds are increased.  | The number of changes of di-<br>rection exceeds one of the<br>configured thresholds.                                                             |
| 46            | 3                                 | Lower endstop lim-<br>it exceeded                                                            | F.\ZERO≠OFF<br>**.YCLS = do or up<br>do                                                        | the deviation of the endstop<br>disappears or the device is re-<br>initialized. | Wear and tear of the process<br>valve, deposits or foreign<br>bodies in the process valve,<br>mechanical misalignment,<br>friction clutch moved. |

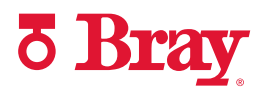

| Error<br>code | Num-<br>ber of<br>thresh-<br>olds | Event                                                               | Parameter setting                                     | Error message disappears<br>when                                                                                                 | Possible causes                                                                                                    |
|---------------|-----------------------------------|---------------------------------------------------------------------|-------------------------------------------------------|----------------------------------------------------------------------------------------------------|----------------------------------------------------------------------------------------------------|
| 47            | 3                                 | Upper endstop lim-<br>it exceeded                                   | G.¹OPEN≠OFF<br>**.YCLS <sup>1)</sup> = do or<br>up do | the deviation of the endstop<br>disappears or the device is re-<br>initialized.                                                  | Wear and tear of the process<br>valve, deposits or foreign<br>bodies in the process valve,<br>mechanical misalignment,<br>friction clutch moved. |
| 48            | 1                                 | Deadband limit ex-<br>ceeded                                        | E.└DEBA≠OFF<br>**.DEBA <sup>1)</sup> = Auto           | the limit is undershot again                                                                                                    | Increased packing gland fric-<br>tion, mechanical gap in the<br>position feedback.                                                               |
| 49            | 3                                 | Case 1: Partial<br>Stroke Test exceeds<br>reference stroke<br>time. | A.\PST≠OFF                                            | Case 1: a Partial Stroke Test<br>is successfully executed within<br>the reference stroke time or<br>the function is deactivated. | Case 1: Process valve is stuck or rusted. Increased stiction.                                                                                    |
|               |                                   | Case 2: Start posi-<br>tion outside the<br>start tolerance          |                                                       | Case 2: the actuator is<br>moved into the range of the<br>PST start tolerance.                                                   | Case 2: Valve is present in the safety position.                                                                                                 |
|               |                                   |                                                                     |                                                       | Or: the PST start tolerance is<br>increased until the actuator<br>(PST start position) is within<br>the PST start tolerance.     |                                                                                                    |
|               |                                   |                                                                     |                                                       | Restart the Partial Stroke Test.                                                                                                 |                                                                                                    |
|               | For Partia                        | l Stroke Test with opt                                              | ion -Z PO2:                                           | 1                                                                                                    | 1                                                                                                    |
|               | 1                                 | Partial Stroke Test<br>failed                                       | A.\PST≠OFF                                            | the next execution of the<br>Partial Stroke Test is successful.                                                                  | Unexpectedly large step     height detected during     execution.                                                                                |
|               |                                   |                                                                     |                                                       |                                                                                                    | Lower limit of the internal<br>breakout pressure viola-<br>ted                                                                                   |
|               |                                   |                                                                     |                                                       |                                                                                                    | • Lower limit of the internal rupture pressure violated                                                                                          |
|               |                                   |                                                                     |                                                       |                                                                                                    | <ul> <li>End position not reached</li> <li>Return position not reached.</li> </ul>                                                               |
| 10            | 3                                 | Deviation from ex-<br>pected dynamic<br>control valve be-<br>havior | b. <sup>L</sup> DEVI≠OFF                              | the position is again in a nar-<br>row corridor between the set-<br>point and the model, or the<br>function is deactivated.      | Actuator fault, process valve<br>fault, process valve jams, in-<br>creased stiction, decreased<br>supply pressure PZ                             |
| 11            | 3                                 | Valve leakage                                                       | C.与LEAK≠OFF                                           | the valve leakage has been remedied or the function is de-<br>activated.                                                         | Pneumatic leakage                                                                                                    |
| 12            | 3                                 | Stiction limit (slip-<br>stick) exceeded                            | d. <sup>\</sup> STIC≠OFF                              | Slipjumps can no longer be detected, or the function is de-<br>activated.                                                        | Increased stiction, process<br>valve no longer moves<br>smoothly but in jerky motion.                                                            |
| 13            | 3                                 | Temperature un-<br>dershot                                          | H.与TMIN≠OFF                                           | the low temperature thresh-<br>olds are no longer undershot.                                                                     | Ambient temperature too low                                                                                                    |

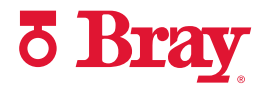

| Error<br>code | Num-<br>ber of<br>thresh-<br>olds | Event                                                    | Parameter setting | Error message disappears<br>when                                                                                                    | Possible causes                                                                                                    |
|---------------|-----------------------------------|----------------------------------------------------------|-------------------|----------------------------------------------------------------------------------------------------|----------------------------------------------------------------------------------------------------|
| 14            | 3                                 | Temperature over-<br>shot                                | J.与TMAX≠OFF       | the high thresholds are no longer overshot.                                                                                                    | Ambient temperature too<br>high                                                                                                    |
| 15            | 3                                 | Position average<br>deviates from the<br>reference value | P.\PAVG≠OFF       | the average position value<br>calculated after a comparison<br>interval is again within the<br>thresholds for the reference<br>value, or the function is deac-<br>tivated. | In the last comparison inter-<br>val, the process valve charac-<br>teristic was changed so sig-<br>nificantly that a deviating<br>average value of position was<br>calculated. |

<sup>1)</sup> You can find additional information on the parameter in the corresponding parameter descriptions

The following table shows error codes that are displayed when pressure monitoring is activated:

| Error<br>code    | Num-<br>ber of<br>thresh-<br>olds | Event                                                                               | Parameter setting                  | Error message disappears<br>when                                                                                                    | Possible causes                                                                                             |
|------------------|-----------------------------------|-------------------------------------------------------------------------------------|------------------------------------|----------------------------------------------------------------------------------------------------|----------------------------------------------------------------------------------------------------|
| 16 <sup>1)</sup> | 1                                 | Partial Stroke Test<br>(PST) is performed<br>with non-plausible<br>parameter values | A. \PST≠OFF<br>and<br>U. \PRES≠OFF | the parameter values en-<br>tered in A1.STPOS, A3.STRKH<br>and A4.STRKD are plausible.<br><b>For</b> Partial Stroke Test <b>with op-</b><br><b>tion -Z P02:</b>                          | Parameters for Partial Stroke<br>Test are not plausible<br>Extended diagnostics param-<br>eters were reset. |
|                  |                                   |                                                                                     |                                    | <ul> <li> the parameter values en-<br/>tered in A1.STPOS,<br/>A2.STTOL and Ad.ENPOS<br/>are plausible.</li> </ul>                                                                        |                                                                                                    |
|                  |                                   |                                                                                     |                                    | <ul> <li> a higher pressure level<br/>exists for A1.STPOS than<br/>for Ad.ENPOS. For double-<br/>acting actuators, the pres-<br/>sure difference P2 minus<br/>P1 is decisive.</li> </ul> |                                                                                                    |
| 17               | 1                                 | Pressure sensor<br>module defective                                                 | U. <sup>\</sup> PRES≠OFF           | the device is restarted with<br>functioning pressure sensor<br>module.<br>the pressure monitoring U. <sup>4</sup><br>PRES is set to OFF and the de-<br>vice is restarted.                | Pressure sensor module was<br>overloaded.<br>Electrical connection was ter-<br>minated.                     |
| 18               | 1                                 | Lower limit of sup-<br>ply pressure fallen<br>below                                 | U. <sup>\</sup> PRES≠OFF           | the supply pressure PZ is<br>higher than the limit value in<br>U2.PRMLL plus the hysteresis<br>in U2.P_HYS.                                                                              | Supply pressure PZ is too low                                                                               |
| 19               | 1                                 | Supply pressure PZ<br>out of specification                                          | U.\PRES≠OFF                        | the supply pressure PZ is<br>within the positioner specifica-<br>tion of 1.4 to 7.0 bar plus the<br>hysteresis in U2.P HYS.                                                              | Supply pressure PZ too high<br>or too low                                                                   |

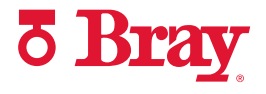

| Error<br>code | Num-<br>ber of<br>thresh-<br>olds | Event                                                | Parameter setting        | Error message disappears<br>when                                                                                                    | Possible causes                      |
|---------------|-----------------------------------|------------------------------------------------------|--------------------------|----------------------------------------------------------------------------------------------------|--------------------------------------|
| 20            | 1                                 | Upper limit of sup-<br>ply pressure PZ ex-<br>ceeded | U.\PRES≠OFF              | the supply pressure PZ is<br>lower than the limit value in<br>U6.PRMUL minus the hystere-<br>sis in U2.P_HYS.                                            | Supply pressure PZ too high          |
| 21            | 1                                 | Limit of actuating pressure at Y1                    | U. <sup>\</sup> PRES≠OFF | the actuating pressure at Y1<br>is lower than the limit value in<br>U7.PCL minus the hysteresis in<br>U2.P_HYS.                                          | Actuating pressure at Y1 too<br>high |
| 22            | 1                                 | Limit +/- Leakage<br>exceeded                        | U. <sup>\</sup> PRES≠OFF | when the cause has been<br>eliminated and the relevant di-<br>agnostics values LMUY1,<br>LMUY2, LMDY1 and LMDY2<br>are reset.<br>or when LRL = 0 is set. | Pneumatic system is leaky.           |

<sup>1)</sup> The fault message is displayed but not reported via the fault message output.

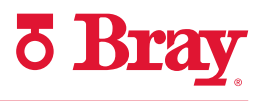

# Fault and remedy

| Fault profile (symptoms)                                                           | Possible cause(s)                                                                   | Remedy                                                                                                |
|------------------------------------------------------------------------------------|-------------------------------------------------------------------------------------|----------------------------------------------------------------------------------------------------|
| Positioner remains in "RUN 1".                                                     | • Initialization started from the end po-<br>sition                                 | • A waiting time of up to 1 minute is required                                                        |
|                                                                                    | <ul> <li>The response time of a maximum of<br/>1 minute was not observed</li> </ul> | • Do not start initialization from the end position.                                                  |
|                                                                                    | • Supply pressure PZ not connected or supply pressure PZ too low.                   | <ul> <li>Ensure supply pressure PZ.</li> <li>Free up blocked lines</li> </ul>                         |
|                                                                                    | • Compressed air line blocked, e.g. sol-<br>enoid valve                             |                                                                                                    |
| Positioner remains in "RUN 2".                                                     | <ul> <li>Transmission ratio selector and pa-<br/>rameter 2</li> </ul>               | <ul> <li>Check settings: Parameters 2 and 3</li> <li>Check the stroke setting on the lever</li> </ul> |
|                                                                                    | <ul> <li>"YAGL" and the real stroke do not match.</li> </ul>                        |                                                                                                    |
|                                                                                    | Incorrectly set stroke on the lever                                                 |                                                                                                    |
|                                                                                    | • Pneumatic block does not switch.                                                  |                                                                                                    |
| Positioner remains in "RUN 3".                                                     | Actuator travel time is too high                                                    | • Open the restrictor completely and/or set supply pressure PZ to the highest permissible value.      |
|                                                                                    |                                                                                     | • Use a booster if required.                                                                          |
| Positioner remains in "RUN 5", does not<br>go to "FINISH" (waiting time > 5 min.). | • "Gap" (play) in the positioner - actua-<br>tor - control valve system             | <ul> <li>Part-turn actuator: Check for firm<br/>seating of set screw on coupling<br/>wheel</li> </ul> |
|                                                                                    |                                                                                     | • Linear actuator: Check for firm seat-<br>ing of lever on positioner shaft.                          |
|                                                                                    |                                                                                     | <ul> <li>Correct any other play between the<br/>actuator and the control valve.</li> </ul>            |
|                                                                                    | <ul> <li>Diagnostic value "9.TUP" or<br/>"10.TDOWN" &lt; 1.5 s</li> </ul>           | • Adjust the travel speed to > 1.5 s with the internal restrictors.                                   |

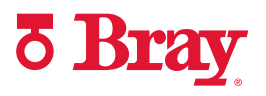

| Fault profile (symptoms)                                                                                                    | Possible cause(s)                                                                                                    | Remedy                                                                                                    |
|----------------------------------------------------------------------------------------------------|----------------------------------------------------------------------------------------------------|----------------------------------------------------------------------------------------------------|
| "CPU test" flashes on the local display ap-<br>proximately every 2 seconds.<br>Pneumatic block does not switch.                                    | • Water in the pneumatic block (due to wet compressed air)                                                                                                 | <ul> <li>At an early stage, this fault can be<br/>rectified with subsequent operation<br/>using dry air, in a temperature cabi-</li> </ul>                     |
| In the manual and automatic modes, the actuator cannot be moved or can be moved only in one direction.                                             | Moisture in the pneumatic block                                                                                                    | net at 50 to 70 °C if required.<br>• Otherwise: Repair                                                                                                    |
| Pneumatic block does not switch. A gentle click sound is also not audible when the $\underline{A}$ or $\nabla$ buttons are pressed in man-         | • The screw between the cover and the pneumatic block has not been tight-<br>ened firmly or the cover is jammed.                                           | • Tighten the screw; correct jam, if re-<br>quired.                                                                                                    |
| uai mode.                                                                                                    | Dirt (swarf, particles) in the pneu-<br>matic block                                                                                                    | • Repair or a new device; built-in fine screen, can also be replaced and cleaned.                                                                              |
|                                                                                                    | • Deposits on contacts between the electronics board and the pneumatic block can develop due to abrasion resulting from continuous strong vibration loads. | • Clean all contact surfaces with spirit;<br>bend the pneumatic block contact<br>springs slightly if required.                                                 |
| Actuator does not move.                                                                                                    | Compressed air < 1.4 bar                                                                                                    | Set supply pressure PZ to $> 1.4$ bar.                                                                                                    |
| Pneumatic block does not switch (how-<br>ever, a gentle clicking sound can be<br>heard when the $\triangle$ or $\bigtriangledown$ button is press- | <ul> <li>Restrictors on the pneumatic block<br/>are closed (screw at the right end-<br/>stop)</li> </ul>                                                   | • Open the restrictor screw by turning it to the left.                                                                                                    |
| ed in "Manual" mode.)                                                                                                    | Dirt in the pneumatic block                                                                                                    | <ul> <li>Repair or a new device; built-in fine<br/>screen, can also be replaced and<br/>cleaned.</li> </ul>                                                    |
| The pneumatic block continually<br>switches in stationary automatic mode<br>(constant setpoint) and in "Manual"<br>mode.                           | • Pneumatic leakage in the positioner -<br>actuator system; start the leakage<br>test in "RUN 3" (initialization).                                         | <ul> <li>Rectify leakage in the actuator and/or<br/>feed line.</li> <li>In case of an intact actuator and tight<br/>feed line: Repair or new device</li> </ul> |
|                                                                                                    | Dirt in the pneumatic block                                                                                                    | <ul> <li>Repair or a new device; built-in fine<br/>screen, can also be replaced and<br/>cleaned.</li> </ul>                                                    |
| The pneumatic block continually<br>switches and the actuator oscillates<br>around a mean value in stationary auto-                                 | • Stiction of the packing gland from the control valve or actuator too large                                                                               | <ul> <li>Reduce stiction or increase dead-<br/>band of positioner (parameter "dE-<br/>bA") until the oscillation stops.</li> </ul>                             |
| "Manual" mode.                                                                                                    | <ul> <li>Looseness (play) in the positioner/<br/>actuator/control valve system</li> </ul>                                                                  | • Part-turn actuator: Check for firm seating of set screw on coupling wheel.                                                                                   |
|                                                                                                    |                                                                                                    | • Linear actuator: Check for firm seat-<br>ing of lever on positioner shaft.                                                                                   |
|                                                                                                    |                                                                                                    | • Correct any other play between the actuator and the control valve.                                                                                           |
|                                                                                                    | Actuator too fast                                                                                                    | Increase travel times using restrictor screws.                                                                                                    |
|                                                                                                    |                                                                                                    | • If a quick travel time is needed, in-<br>crease the deadband (parameter "dE-<br>bA") until the oscillation stops.                                            |

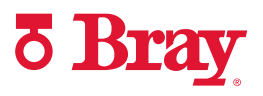

| Fault profile (symptoms)                                                                                       | Possible cause(s)                                                                                                    | Remedy                                                                                                    |
|----------------------------------------------------------------------------------------------------|----------------------------------------------------------------------------------------------------|----------------------------------------------------------------------------------------------------|
| Positioner does not move control valve to the endstop (at 20 mA).                                              | Supply pressure is too low. Load on the feeding controller or system output is too low.                                                                                                    | <ul> <li>Increase supply pressure, insert bal-<br/>last converter</li> <li>Select 3-/4-wire operation.</li> </ul>                                                                                                    |
| Zero point displaces sporadically (> 3%).                                                                      | Impact or shock loads result in accelera-<br>tions so high that the friction clutch<br>moves, e.g. due to "vapor shocks" in va-<br>por lines.                                                                 | <ul><li> Rectify the causes for shock loads.</li><li> Re-initialize the positioner.</li></ul>                                                                                                    |
| The device function has completely failed: No representation on the display                                    | Electrical auxiliary power is not ade-<br>quate.                                                                                                    | Check the electrical auxiliary power.                                                                                                    |
| either.                                                                                                    | <ul> <li>In case of very high continuous loads<br/>due to vibrations (oscillations):</li> <li>Screws of the electrical connecting<br/>terminals may be been and</li> </ul>                                    | <ul><li>Tighten the screws firmly and secure using sealing wax.</li><li>Repair</li></ul>                                                                                                    |
|                                                                                                    | <ul> <li>Electrical connecting terminals<br/>and/or electronic components may<br/>be knocked out.</li> </ul>                                                                                                  | <ul> <li>For prevention: Install the positioner<br/>on damping pads.</li> </ul>                                                                                                    |
| Pressure sensor module                                                                                         |                                                                                                    |                                                                                                    |
| Display shows "VS-ERR".                                                                                        | <ul> <li>Valve Signature could not be recorded successfully.</li> <li>Possible causes:</li> <li>Pressure sensor module defective</li> <li>Actuator does not move or no pressure change is detected</li> </ul> | <ul> <li>Check whether the pressure sensor<br/>module supplies plausible pressure<br/>values; diagnostics values 60, 61<br/>and 62.</li> <li>Restart the initialization.</li> <li>Contact Support.</li> <li>Check actuator and supply pressure<br/>PZ.</li> </ul>                                                                                                    |
| Display shows fault message<br>"16".                                                                           | The Partial Stroke Test is not configured correctly.                                                                                                    | <ul> <li>Execute stroke direction from high pressure level to lower pressure level. For double-acting actuators, the pressure difference P2 minus P1 is decisive.</li> <li>The "A1.STPOS". "Ad.ENPOS" and "A2.STTOL" parameters must be selected in such a way that the following condition is true:<br/>A1.STPOS - A2.STTOL &gt; Ad.ENPOS +5 % (higher pressure level at 100%)<br/>A1.STPOS + A2.STTOL &lt; Ad.ENPOS - 5 % (higher pressure level at 0%)</li> </ul> |
| Display shows "99999" for<br>diagnostics value "60.PZ", "61.P1" and<br>"62.P2".<br>Display shows fault message | Pressure sensor module defective                                                                                                    | Replace pressure sensor module                                                                                                    |
| "17".                                                                                                    |                                                                                                    |                                                                                                    |
| Uisplay shows fault message<br>"18".                                                                           | Supply pressure P2 falls below the lower limit (U5.PZMLL).                                                                                                    | increase supply pressure PZ until the lim-<br>it (U5.PZMLL) plus hysteresis (U2.P_HYS)<br>is exceeded.                                                                                                    |

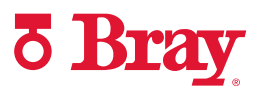

| Fault profile (symptoms)             | Possible cause(s)                                                                                                    | Remedy                                                                                                    |
|--------------------------------------|----------------------------------------------------------------------------------------------------|----------------------------------------------------------------------------------------------------|
| Display shows fault message<br>"19". | Supply pressure PZ is out of specification                                                                                | Adjust supply pressure PZ until the de-<br>vice-specific limits of 1.4 to 7 bar +/- hys-<br>teresis (U2.P_HYS) are adhered to.                                                |
| Display shows fault message<br>"20". | Supply pressure exceeds the upper limit (U6.PZMUL)                                                                        | Reduce supply pressure PZ until the limit<br>(U6.PZMUL) minus hysteresis<br>(U2.P_HYS) is fallen below.                                                                       |
| Display shows fault message<br>"21". | Chamber pressure at Y1 exceeds the lim-it (U7.PCL)                                                                        | • Check to determine why the cham-<br>ber pressure was exceeded.                                                                                                    |
|                                      |                                                                                                    | • Reduce the chamber pressure by moving the positioner in the oppo-<br>site direction.                                                                                        |
| Display shows fault message "HoLd".  | <ul> <li>Device is at "Hold position", when<br/>"HoLd" is assigned as the response<br/>(U3.PFRLL or U4.PFRUL).</li> </ul> | <ul> <li>Increase or reduce supply pressure<br/>according to fault message "18" or<br/>"20".</li> </ul>                                                                       |
|                                      | • The actuating pressure at Y1 exceeds the limit (U7.PCL)                                                                 | • Check to determine why the actuat-<br>ing pressure was exceeded.                                                                                                    |
|                                      |                                                                                                    | <ul> <li>Reduce the actuating pressure by<br/>moving the positioner in the oppo-<br/>site direction.</li> </ul>                                                               |
| Display shows fault message<br>"22". | <ul> <li>Pressure increase / leakage (pressure decrease) exceeds the limit (U8.LRL)</li> </ul>                            | <ul> <li>Find and eliminate the cause of the pressure increase / leakage. Also reset diagnostics values 69, 70, 71 and 72.</li> <li>Reset the "U8.LRL" limit to 0.</li> </ul> |

## 7.0 Fail States

Behavior in case of failure of the electrical auxiliary power and/or the supply pressure PZ

Overview

## 

#### Note the following before working on the control valve

Note that, before working on the control valve, you must first move it to the safety position. Make sure that the process valve has reached the safety position. If you only interrupt the supply pressure PZ to the positioner, the safety position may in some cases only be attained after a certain delay period.

The difference between a failure of supply pressure PZ and a failure of electrical auxiliary power:

- Failure of electrical auxiliary power means:
  - Device version 2-wire: Failure of signal source 4 to 20 mA
  - Device version 3/4-wire: Failure of power source 18 to 30 V
- Failure of the supply pressure PZ

With 3-wire/4-wire device version, the 0% position is approached if the 4 to 20 mA signal source fails. The following table shows the pneumatic connection versions for different actuator types, regulating action and safety position after failure.

| Actuator type | Behavior in case of failure: The actuator moves into safety position |                                    | Fail in place, order suffix F01          |                                    |
|---------------|----------------------------------------------------------------------|------------------------------------|------------------------------------------|------------------------------------|
|               | Failure of electrical<br>auxiliary power                             | Failure of supply pres-<br>sure PZ | Failure of electrical<br>auxiliary power | Failure of supply pres-<br>sure PZ |
| Single-acting | Y1 = depressurized                                                   | Y1 = depressurized                 | Y1 = closed                              | Y1 = closed                        |
| Double-acting | Y1 = pressurized                                                     | Y1 = closed                        | Y1 = closed                              | Y1 = closed                        |
|               | Y2 = depressurized                                                   | Y2 = closed                        | Y2 = closed                              | Y2 = closed                        |

#### Structure of pneumatic connection

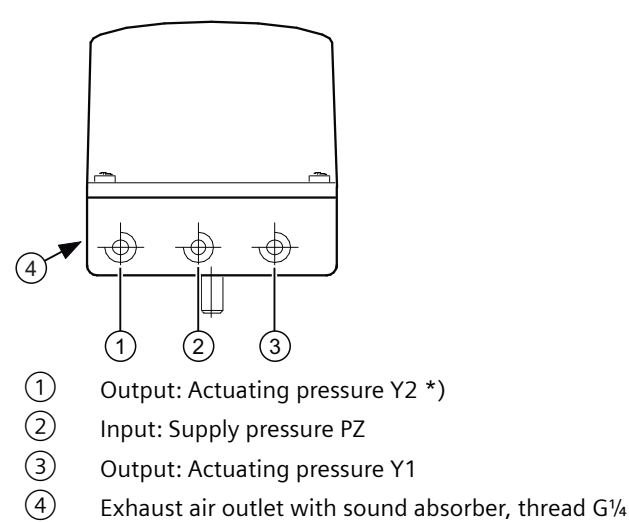

\*) for double-acting actuators

SINCE 1986, BRAY HAS PROVIDED FLOW CONTROL SOLUTIONS FOR A VARIETY OF INDUSTRIES AROUND THE WORLD.

VISIT **BRAY.COM** TO LEARN MORE ABOUT BRAY PRODUCTS AND LOCATIONS NEAR YOU.

#### **HEADQUARTERS**

**Bray International, Inc.** 13333 Westland East Blvd. Houston, Texas 77041 Tel: +1.281.894.5454

All statements, technical information, and recommendations in this bulletin are for general use only. Consult Bray representatives or factory for the specific requirements and material selection for your intended application. The right to change or modify product design or product without prior notice is reserved. Patents issued and applied for worldwide. Bray<sup>\*</sup> is a registered trademark of Bray International, Inc.

© 2021 BRAY INTERNATIONAL, INC. ALL RIGHTS RESERVED. BRAY.COM

EN\_TSM-2004-6A Advanced\_Set-Up\_20211012

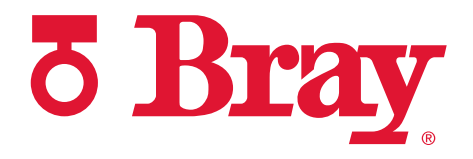

THE HIGH PERFORMANCE COMPANY

**BRAY.COM**